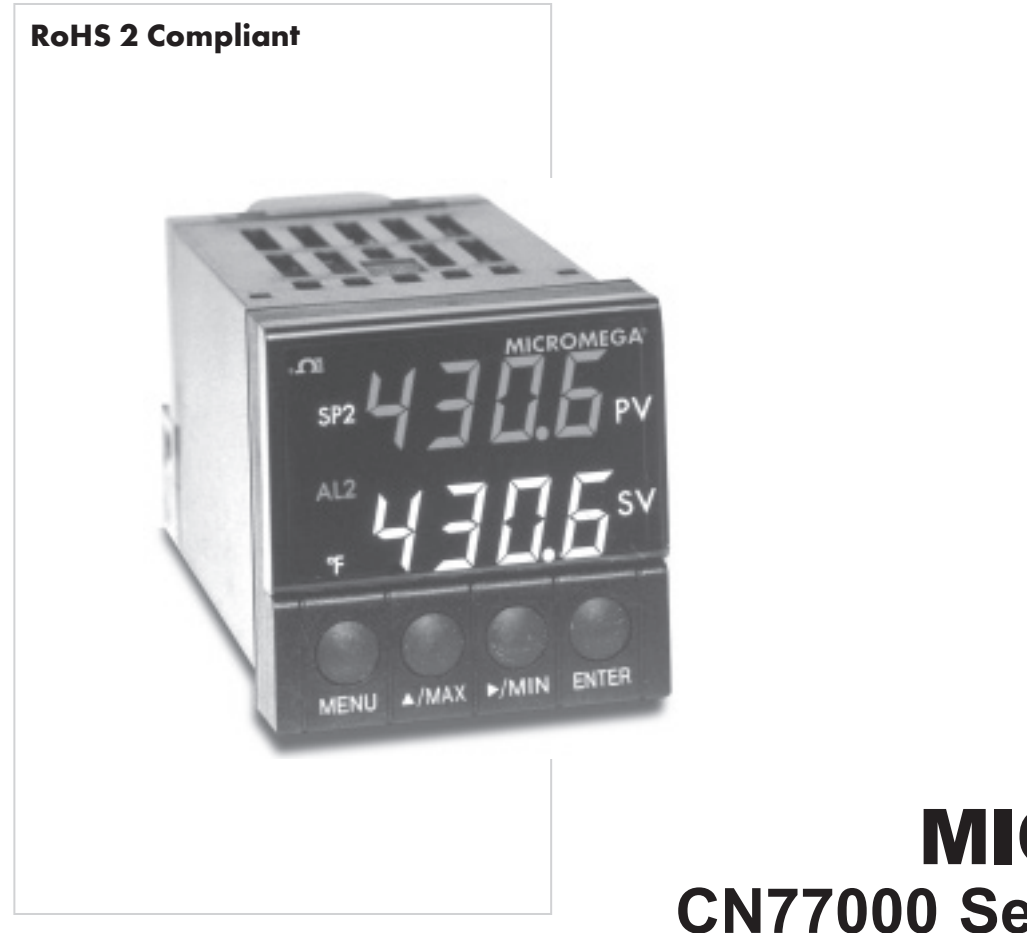

# Shop on line at omega.com®

**User's Guide** 

www.omega.com e-mail: info@omega.com www.omega.com/software For latest product manuals www.omegamanual.info

# **MICROMEGA®** CN77000 Series Controller

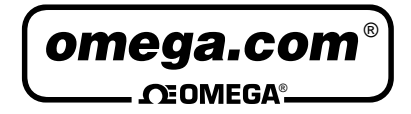

OMEGAnet<sup>®</sup> On-Line Service www.omega.com Internet e-mail info@omega.com

Servicing Europe:

#### Servicing North America:

| USA:<br>ISO 9001 Certified   | One Omega Drive, P.O. Box 4047<br>Stamford CT 06907-0047<br>TEL: (203) 359-1660<br>FAX: (203) 359-7700<br>e-mail: info@omega.com                                         | Benelux:                              | Postbus 8034, 1180 LA Amstelveen, The Netherlands<br>TEL: +31 20 3472121<br>FAX: +31 20 6434643<br>Toll Free in Benelux: 0800 0993344<br>e-mail: sales@omegaeng.nl                                                         |
|------------------------------|----------------------------------------------------------------------------------------------------|---------------------------------------|----------------------------------------------------------------------------------------------------|
| Canada:                      | 976 Bergar<br>Laval (Quebec) H7L 5A1<br>TEL: (514) 856-6928<br>FAX: (514) 856-6886                                                                                       | Czech Republic:                       | Frystatska 184, 733 01 Karviná<br>TEL: +420 59 6311899<br>FAX: +420 59 6311114<br>e-mail: info@omegashop.cz                                                                                                    |
| For<br>or ap                 | e-mail: info@omega.ca<br>immediate technical<br>oplication assistance:                                                                                                   | France:                               | 11, rue Jacques Cartier, 78280 Guyancourt<br>TEL: +33 1 61 37 29 00<br>FAX: +33 1 30 57 54 27<br>Toll Free in France: 0800 466 342<br>e-mail: sales@omega.fr                                                               |
| USA and Canada:              | Sales Service: 1-800-826-6342 /<br>1-800-TC-OMEGA®<br>Customer Service: 1-800-622-2378 /<br>1-800-622-BEST®<br>Engineering Service: 1-800-872-9436 /<br>1-800-LISA-WHEN® | Germany/Austria:                      | Daimlerstrasse 26, D-75392 Deckenpfronn, Germany<br>TEL: +49 7056 9398-0<br>FAX: +49 7056 9398-29<br>Toll Free in Germany: 0800 639 7678<br>e-mail: info@omega.de                                                          |
| Mexico and<br>Latin America: | TEL: (001)800-TC-OMEGA®<br>FAX: (001) 203-359-7807<br>En Español: (001) 203-359-7803<br>e-mail: espanol@omega.com                                                        | United Kingdom:<br>ISO 9002 Certified | One Omega Drive<br>River Bend Technology Centre<br>Northbank, Irlam Manchester M44 5BD United Kingdom<br>TEL: +44 161 777 6611<br>FAX: +44 161 777 6622<br>Toll Free in England: 0800 488 488<br>e-mail: sales@omega.co.uk |

It is the policy of OMEGA to comply with all worldwide safety and EMC/EMI regulations that apply. OMEGA is constantly pursuing certification of its products to the European New Approach Directives. OMEGA will add the CE mark to every appropriate device upon certification.

The information contained in this document is believed to be correct, but OMEGA Engineering, Inc. accepts no liability for any errors it contains, and reserves the right to alter specifications without notice.

WARNING: These products are not designed for use in, and should not be used for, patient-connected applications.

This device is marked with the international caution symbol. It is important to read the Setup Guide before installing or commissioning this device as the guide contains important information relating to safety and EMC.

## To Order Model CN77000 SERIES CONTROLLER (Specify Model Number)

#### PROCESS CONTROLLER, DUAL DISPLAY FOR THERMOCOUPLE, RTD, VOLTAGE OR CURRENT INPUTS IN A 1/16 DIN CASE

| Model No.              | Description                                                                                                    | Model No. Description cont.                                                                                                    |
|------------------------|----------------------------------------------------------------------------------------------------|----------------------------------------------------------------------------------------------------|
| CN77                   | Dual displays for simultaneous display of measured value and setpoint.<br>Selectable preset tune, adaptive tune, autotune, PID, PI, PD control modes. The<br>dual control outputs can be configured for a variety of control and alarm<br>applications such as heat, heat/cool, heat/alarm, cool or cool/alarm. The ramp to<br>setpoint feature allows the user to define the rate of rise to setpoint, minimizing<br>thermal shock to the load during start-up. Maximum ramp time 99.59 (HH.MM),<br>Soak: 00.00 to 99.59 (HH.MM),Damping: 1 to 8 in unit steps. Input types | []       OPTIONAL OUTPUTS         e       *       none (no entry required)         n       -A2       SPST relay, 3A@ 120Vac, 3A @ 240Vac (Alarm 2)         o       -C2       Isolated RS232, 300 to 19.2k baud         g       -C4       Isolated RS485, 300 to 19.2k baud         ),       -PV       Isolated Analog Output         s       -RSP       Remote Setpoint Selection                                                       |
|                        | J,K,T,E,R,S,B,N,J-DIN°C, RTD 100Ω 0.00385, 100Ω & 1kΩ 0.00392, 0 to 20 mA, 4 to 20 mA, 0 to 100mV, 0 to 1V, 0 to 10Vdc. Alarm 1 output includes SPST relay, 3A @ 120Vac, 3A @ 240Vac.                                                                                                    | ,<br>,<br>,<br>,<br>,<br>,<br>,<br>,<br>,<br>,<br>,<br>,<br>,<br>,                                                                                                    |
| NOTE: The C            | ONTROLLER must be ordered completely configured. Options are not field installable.<br>CASE TYPE<br>NEMA 1, 1,80 x1,80" (48 x 48mm) bozol and 1,75" POUND cutout                                                                                                    | <ul> <li><u>NEMA 1/UL Type 1</u>: Intended for indoor use, to provide a degree<br/>protection against contact with the enclosed equipment and against limit<br/>amount of falling dirt.</li> </ul>                                                                                                    |
| R5<br>3<br>5           | NEMA 1, 2.1 x 2.1" bezel and 1.75" ROUND cutout<br>NEMA 12 bezel for 1/16 DIN panel cutout 45mm x 45mm (1.772 x 1.772")<br>NEMA 4 bezel for 1/16 DIN panel cutout 45mm x 45mm (1.772 x 1.772")                                                                                                    | <u>NEMA 4/UL Type 4</u> : Intended for indoor use, to provide a degree protection against splashing water, windblown dust and rain, and he directed water and undamaged by the formulation of ice on the enclosu                                                                                                    |
| []<br>2<br>3<br>4<br>5 | CONTROL OUTPUT #1 (Direct or Reverse Acting)<br>Solid State Relay SSR : 1A @ 120/240Vac continuous<br>Relay: Form "C" 5A @ 120Vac, 3A @ 240Vac<br>Pulsed 10Vdc @20mA (for use with external SSR)<br>Non-Isolated 1 to 10Vdc or 0-20mA @5000 max                                                                                                    | <ul> <li><u>Testing-Hosedown</u>: Enclosure is subjected to a stream of water from<br/>hose which has a 1" diameter nozzle and which delivers at least 65 gallo<br/>per minute from a distance of 10 to 12 feet for a minimum of 5 minutes.</li> <li><u>NEMA 12/UL Type 12</u>: Intended for indoor use, to provide a degree<br/>protection against circulating dust, falling dirt, and dripping non-corros</li> </ul>                  |
| []<br>0<br>2<br>3<br>4 | CONTROL OUTPUT #2 (Direct or Reverse Acting)<br>Insert "0" if second output is not desired<br>Solid State Relay SSR: 1A @ 120/240Vac continuous<br>Relay: Form "C" 5A @ 120Vac, 3A @ 240Vac<br>Pulsed 10Vdc @20mA (use for external SSR)                                                                                                    | <ul> <li>liquids. <u>Testing-Drip</u>: Enclosure is subjected to a drip pan which product<br/>both splashing and dripping. <u>Testing-Atomized Water</u>: Enclosure<br/>subjected to a spray of atomized water by using a nozzle that produces<br/>3" round diameter spray, 12" from enclosure. The air pressure is at 30p<br/>For harsh environments, we recommend installation of the controller<br/>square panel cutouts.</li> </ul> |

**Ordering Examples:** 

1.) CN77R322-C2 is a NEMA 1 bezel case with 1.75 inch round hole mounting adaptor, dual SSR control outputs and RS232 communications output.

2.) CN77330 is a NEMA 12 bezel case with 1/16 DIN mounting and single Relay control output.

3.) CN77544-A2 is a NEMA 4 bezel case with 1/16 DIN mounting, dual pulse control outputs, and a SPST 3A Alarm relay.

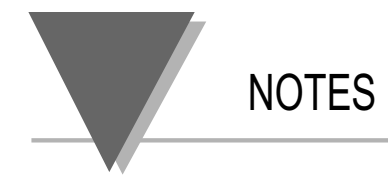

#### Part 1: Introduction 1.1 Safety Considerations .....1 1.2 Part 2: Setup 2.1 Mounting the Controller......4 2.2 Front Panel Annunciators 7 2.3 2.4 Mechanical Installation .....10 2.5 Input Connection Examples ......13 2.5.1Thermocouple.....13 2.5.2 Two/Three/Four Wire RTD ......14 2.5.3 2.5.4Process Voltage ......15

## Part 3: Operation: Configuration Mode

| 3.1 | Introduction                                  | 16 |
|-----|-----------------------------------------------|----|
|     | Turning Your Controller on for the First Time | 16 |
|     | Function in Configuration Mode                | 17 |
| 3.2 | Menu Configuration                            | 18 |
|     | ID Number                                     | 19 |
|     | Set Points                                    | 20 |
|     | Input Type (Thermocouple)                     | 24 |
|     | Input Type (RTD)                              | 25 |
|     | Input Type (RTD Value)                        | 26 |
|     | Input Type (Process)                          | 27 |
|     | Reading Configuration                         | 29 |
|     | Alarm 1                                       |    |
|     | Alarm 2                                       |    |
|     | Loop Break Alarm                              |    |
|     | Output 1                                      | 42 |
|     | ,<br>Output 2                                 |    |
|     | ,<br>Ramp & Soak                              |    |
| 3.3 | Available Options                             | 60 |
|     | Analog Output Option                          | 61 |
|     | Communication Option                          | 64 |
|     |                                               |    |

ii

## Configuration Mode Cont.

| Command Formats        | 72 |
|------------------------|----|
| Reading Scale          | 86 |
| Reading Offset         | 87 |
| Remote Setpoint Option | 88 |

| Part 4 | Specifcations |  |
|--------|---------------|--|
|--------|---------------|--|

## List of Figures

| Figure 0.4 c. Magazing the Organize Magazine Organized                            | ~  |
|-----------------------------------------------------------------------------------|----|
| Figure 2.1 a. — Mounting the Square Mount Controller                              | 5  |
| Figure 2.1 b. — Mounting the Round Mount Controller                               | 6  |
| Figure 2.2 — Front Panel Display                                                  | 7  |
| Figure 2.3 — Typical Rear Connector Label and Possible Labels of Different Models | 8  |
| Figure 2.4 — Dip Switch Location                                                  | 10 |
| Figure 2.5.1 — Power Wiring Hookup                                                | 12 |
| Figure 2.5.2 — Thermocouple Wiring Hookup                                         | 13 |
| Figure 2.5.3 — Two-wire RTD Hookup, Three-Wire RTD Hookup, Four -Wire RTD Hookup  | 14 |
| Figure 2.5.4 — Process Current Wiring Hookup                                      | 15 |
| Figure 2.5.5 — Process Voltage Wiring Hookup                                      | 15 |
| Figure 3.1 — Flowchart for ID and Set Point Menus                                 | 18 |
| Figure 3.2 — Flowchart for Input Type                                             | 23 |
| Figure 3.3 — Flowchart for Reading Configuration                                  | 28 |
|                                                                                   |    |

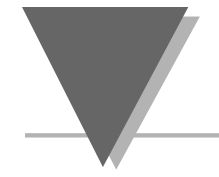

## List of Figures Cont.

| Figure 3.4 — Flowchart for Alarm 1 and Alarm 2   | 32 |
|--------------------------------------------------|----|
| Figure 3.5 — Flowchart for Loop Break            | 37 |
| Figure 3.6 — Flowchart for Output 1              | 41 |
| Figure 3.7 — Flowchart for Output 2              | 51 |
| Figure 3.8 — Flowchart for Ramp & Soak           | 57 |
| Figure 3.9 — Flowchart for Analog Output Option  | 61 |
| Figure 3.10 — Flowchart for Communication Option | 64 |
| Figure 3.11 — Flowchart for Remote Setpoint      |    |
| J                                                |    |

## List of Tables

| Table 3.1 — Communication Commands    | . 72 |
|---------------------------------------|------|
| Table 3.2 — Command Letters and Index | . 76 |

INTRODUCTION

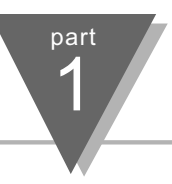

## **1.1 Safety Considerations**

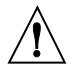

This device is marked with the international caution symbol. It is important to read this manual before installing or commissioning this device as it contains important information relating to Safety and EMC (Electromagnetic Compatibility).

This instrument is a panel mount device protected in accordance with Class I of EN 61010 (115/230 AC power connections). Installation of this instrument should be done by qualified personnel. In order to ensure safe operation, the following instructions should be followed.

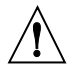

This instrument has no power-on switch. An external switch or circuit-breaker shall be included in the building installation as a disconnecting device. It shall be marked to indicate this function, and it shall be in close proximity to the equipment within easy reach of the operator. The switch or circuit-breaker shall meet the relevant requirements of IEC 947–1 and IEC 947-3 (International Electrotechnical Commission). The switch shall not be incorporated in the main supply cord.

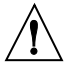

Furthermore, to provide protection against excessive energy being drawn from the main supply in case of a fault in the equipment, an overcurrent protection device shall be installed.

- Do not exceed voltage rating on the label located on the top of the instrument housing.
- Always disconnect power before changing signal and power connections.
- Do not use this instrument on a work bench without its case for safety reasons.
- Do not operate this instrument in flammable or explosive atmospheres.
- Do not expose this instrument to rain or moisture.
- Unit mounting should allow for adequate ventilation to ensure instrument does not exceed operating temperature rating.
- Use electrical wires with adequate size to handle mechanical strain and power requirements. Install without exposing bare wire outside the connector to minimize electrical shock hazards.

#### EMC Considerations

- Whenever EMC is an issue, always use shielded cables.
- Never run signal and power wires in the same conduit.
- Use signal wire connections with twisted-pair cables.
- Install Ferrite Bead(s) on signal wires close to the instrument if EMC problems persist.

Failure to follow all instructions and warnings may result in injury!

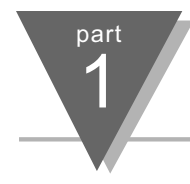

INTRODUCTION

#### Customer Service

#### **Inspecting Your Shipment**

#### Manuals, Software:

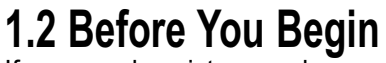

If you need assistance, please contact the nearest Customer Service Department, listed in this manual.

Remove the packing slip and verify that you have received everything listed.

Inspect the container and equipment for signs of damage as soon as you receive the shipment. Note any evidence of rough handling in transit. Immediately report any damage to the shipping agent. The carrier will not honor damage claims unless all shipping material is saved for inspection. After examining and removing the contents, save the packing material and carton in the event reshipment is necessary.

The latest Operation and Communication Manual as well as free configuration software are available from the website listed in this manual or on the CD-ROM enclosed with your shipment.

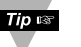

For first-time users: Refer to the QuickStart Manual for basic operation and set-up instructions.

If you have the Serial Communications Option you can easily configure the controller on your computer or on-line.

## INTRODUCTION

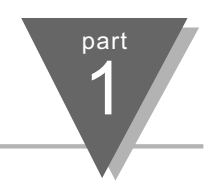

## TO DISABLE OUTPUTS

Standby mode is useful during setup of the controller or when maintenance of the system is necessary. When the controller is in standby, it remains in the ready condition but all outputs are disabled. This allows the system to remain powered and ready to go.

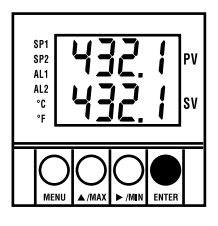

When the controller is in "RUN" Mode, push ENTER twice to disable all outputs and alarms.

It is now in "STANDBY" Mode, Push ENTER once more to resume "RUN" Mode.

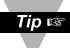

**PUSH ENTER TWICE** to disable the system during an **EMERGENCY**.

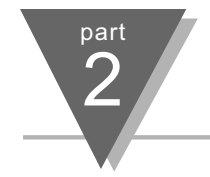

SETUP

# 2.1 Mounting the Controller

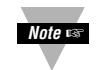

If necessary, the rear connector assembly may be removed from the main case for wiring (see Figure 2.1a for Square Mount, Figure 2.1b for Round Mount).

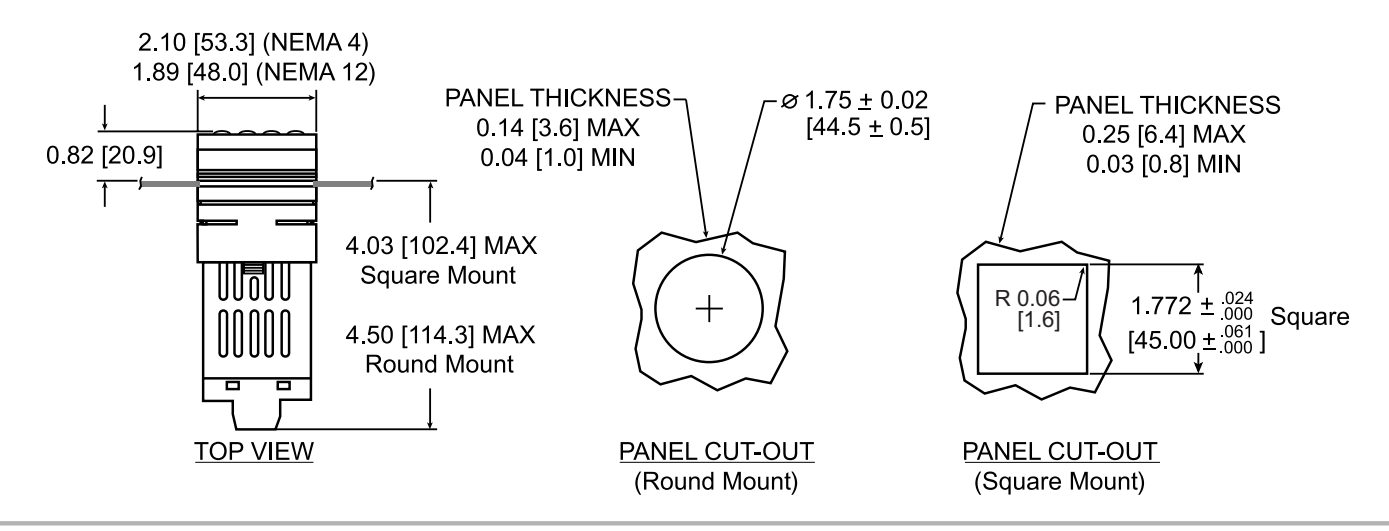

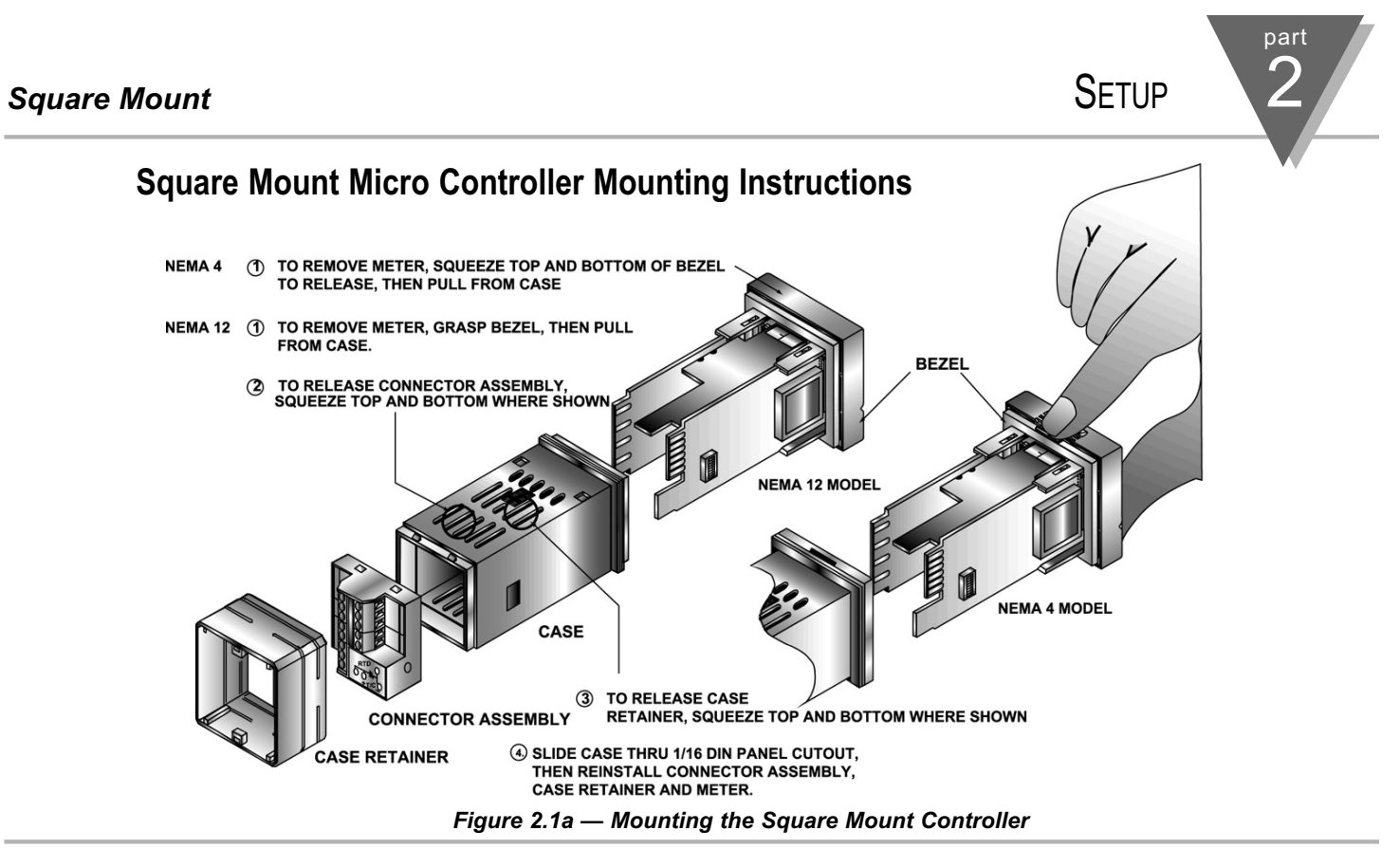

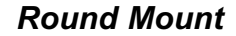

# Round Mount Micro Controller Mounting Instructions

- 1. Separate the display from the meter by squeezing the case (where shown) and then unplugging the cable from the meter.
- 2. Slide the retainer over the rear of the case, but do not engage serrations on case.
- 3. Pass the cable (from the display) thru a 1 3/4" diameter hole in the mounting panel and connect to the meter (take care to center the connector on the mating pins). While squeezing the case, press the display and meter squarely together until they connect.
- 4. Check the display and gasket for proper alignment, then slide the retainer tight against the backside of the mounting panel.

SETUP

Figure 2.1b — Mounting the Round Mount Controller

part

Setup 2

## 2.2. Front Panel View

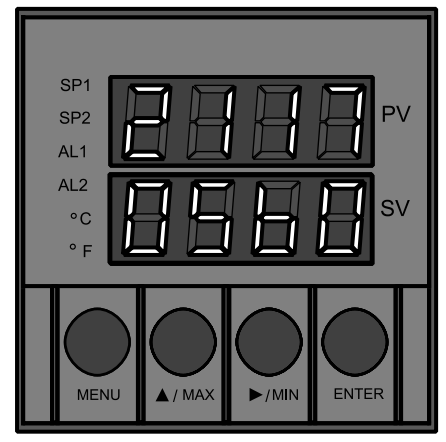

Figure 2.2 Front Panel Display

| Front F    | Panel Annunciators                                                  |
|------------|---------------------------------------------------------------------|
| SP1        | OUT1/Setpoint 1 indicator.                                          |
| SP2        | OUT2/Setpoint 2 indicator.                                          |
| AL1        | Alarm 1 indicator.                                                  |
| AL2        | Alarm 2 indicator.                                                  |
| °C         | °C unit indicator.                                                  |
| °F         | °F unit indicator.                                                  |
| PV         | Upper display shows the Process Value                               |
| SV         | Lower display shows the Setpoint Value                              |
| MENU       | Changes display to Configuration Mode and advances thru menu items* |
| ▲/MAX      | Used in program mode and peak recall*                               |
| ►/MIN      | Used in program mode and valley recall*                             |
| ENTER      | Accesses submenus in Configuration Mode and stores selected values* |
| See Part 3 | Operation:Configuration Mode                                        |

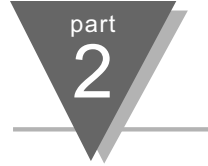

SETUP

## 2.3. Rear Panel View

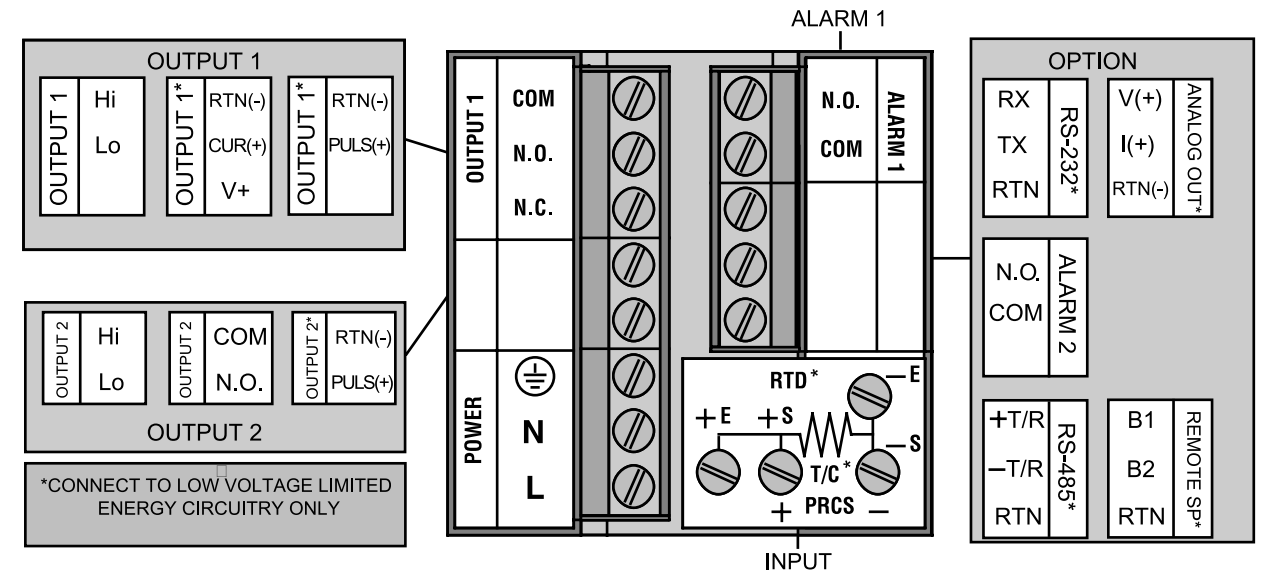

Figure 2.3 Typical Rear Connector Label and Possible Labels of Different Models

8

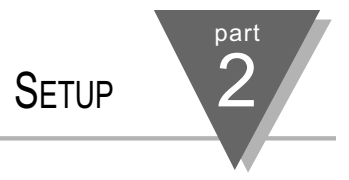

| Rear Panel | Rear Panel Connector Labels                                                                                                    |  |  |  |
|------------|----------------------------------------------------------------------------------------------------|--|--|--|
| POWER      | AC Power Connector: All models                                                                                                    |  |  |  |
| INPUT      | Input Connector: All models<br>TC, PR (Process)<br>RTD                                                                                 |  |  |  |
| ALARM 1    | ALARM 1 relay SPST, programmable: All models                                                                                           |  |  |  |
| OUTPUT 1   | Control Output 1: Based on one of the following models.<br>Relay SPDT Voltage and Current<br>Solid State Relay Pulse                   |  |  |  |
| OUTPUT 2   | Control Output 2: Based on one of the following models:<br>Relay SPST Normally Open<br>Solid State Relay<br>Pulse                      |  |  |  |
| OPTION     | ION Based on one of the following models:<br>RS-232C Isolated Analog Out<br>RS-485 Alarm 2 Relay SPST, programmable<br>Remote Setpoint |  |  |  |

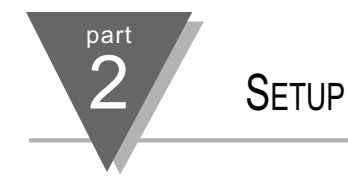

2.4. Mechanical Installation

The settings of the DIP switch must be verified or set to comply with your **Dip Switch** selection at the Input/Type menu (see Section 3.0 for Input/Type). The DIP Configuration switch is accessible through an opening on the side of the case or may be accessed by removing the controller from the case, see Section 2.1 for instructions. Locate the dip switch (see Figure 2.4) and set the switches according to the following tables. Unit removed from case. Unit installed in case. OFF opening in case

Figure 2.4 Dip Switch Location — switch settings are shown in OFF position

Setup

# part 2

## **Dip Switch Settings**

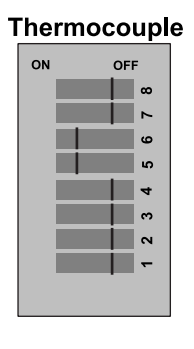

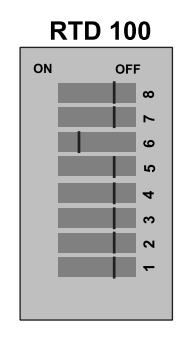

#### R<u>TD 500/1k oh</u>m

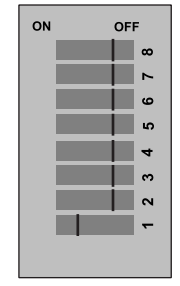

#### Process 20mA

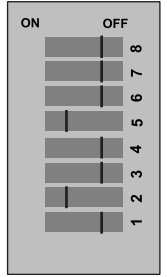

Process 100mV

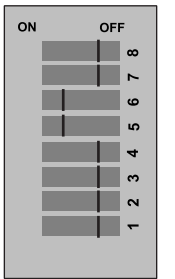

#### Process 1V

ON

| <br>• • • |  |
|-----------|--|
| OFF       |  |
|           |  |
| ~         |  |
| 9         |  |
| 5         |  |
| 4         |  |
| m         |  |
| 5         |  |
| -         |  |
|           |  |
|           |  |

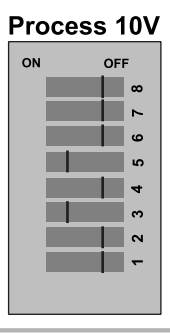

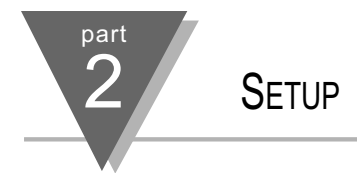

Output No. 1. Output No. 2. Output No. 2. Fuse P. Fuse P. Fus

For SSR wiring hook-up examples, refer to Specification Section.

Figure 2.5.1 Power Wiring Hookup

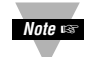

The Safety European Standard EN61010-1 for measurement, control, and laboratory equipment requires that fuses must be specified based on IEC127. This standard specifies for a Time-lag fuse, the letter code "T". The above recommended fuses are of the type IEC127-2-sheet III. Be aware that there are significant differences between the requirements listed in the UL 248-14/CSA 248.14 and the IEC 127 fuse standards. As a result, no single fuse can carry all approval listings. A 1.0 Amp IEC fuse is approximately equivalent to a 1.4 Amp UL/CSA fuse. It is advised to consult the manufacturer's data sheets for a cross-reference.

## 2.5. Electrical Installation

### **POWER CONNECTION EXAMPLES**

The figure below shows the power wiring hookup.

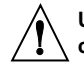

Use copper conductors only for power connections

The Protective Conductor terminal must be connected for safety reasons.

| Fuse   | Connector | Output Type | 115 Vac   | 230 Vac   |
|--------|-----------|-------------|-----------|-----------|
| Fuse 1 | Output 1  | Relay       | 5 A(T)    | 3 A(T)    |
| Fuse 2 | Output 1  | Relay       | 5 A(T)    | 3 A(T)    |
|        |           | SSR         | 0.5 A(T)  | 0.5 A(T)  |
| Fuse P | Power     | N/A         | 100 mA(T) | 100 mA(T) |
| Fuse A | Alarm 1/2 | Relay       | 3 A(T)    | 3 A(T)    |

**Note:** Values shown are minimum recommendations for the protection of the controller. For a specific load, consult the respected electrical specifications to select a suitable fuse.

12

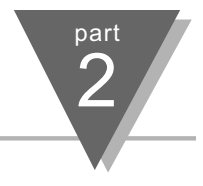

#### INPUT CONNECTION EXAMPLES

#### 2.5.1. Thermocouple

The figure below shows the wiring hookup for any thermocouple type. For example, for Type K hookup, connect the yellow wire to the + (+S) Terminal and the red wire to the -(-S) Terminal. When configuring your controller, select Thermocouple and Thermocouple type in the Input Type menu (see part 3).

| TYPE | Input Co       | nnector        | Jacket (externa | l insulation |
|------|----------------|----------------|-----------------|--------------|
|      | Terminal 1 (-) | Terminal 2 (+) | Extension       | Grade        |
| J    | Red            | White          | dark-Brown      | Black        |
| ĸ    | Red            | Yellow         | dark-Brown      | Yellow       |
| Т    | Red            | Blue           | dark-Brown      | Blue         |
| Е    | Red            | Purple         | dark-Brown      | Purple       |
| N    | Red            | Brown          | dark-Brown      | Brown        |
| R    | Red            | Black          | -               | Green        |
| S    | Red            | Black          | -               | Green        |
| В    | Red            | Black          | _               | Black        |

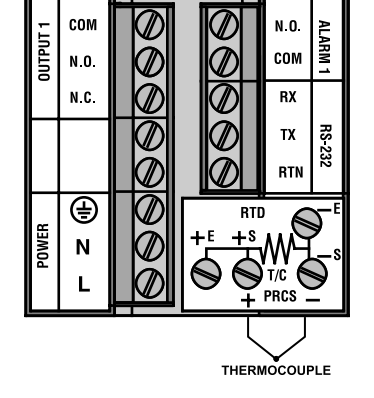

Figure 2.5.2 Thermocouple Wiring Hookup

## SETUP

#### 2.5.2. Two/Three/Four-Wire RTD

#### Figure 2.5.3

part

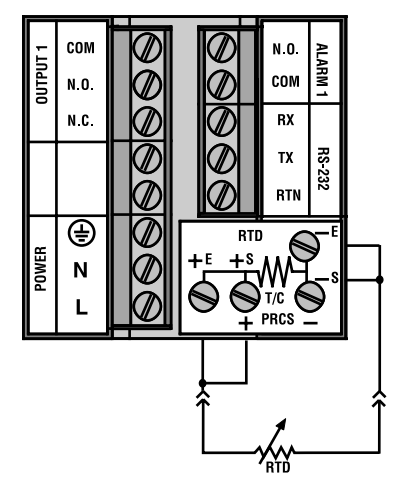

Two-Wire RTD Hookup

The figures below show the input connections and input connector jumpers required to hookup a 2, 3 or 4-wire RTD.

The **two-wire** connection is the simplest method, but does not compensate for leadwire temperature change and often requires calibration to cancel lead-wire resistance offset.

The **three-wire** connection works best with RTD leads closely equal in resistance. The controller measures the RTD, plus upper and lower lead drop voltage and then subtracts twice the measured drop in the lower supply current lead producing excellent lead-resistance cancellation for balanced measurements.

The **four-wire** RTD hookup is applicable to unbalanced lead resistance and enables the controller to measure and subtract the lead voltage which produces the best lead-resistance cancellation.When configuring your controller, select RTD type and RTD value in the Input Type Menu (see part 3).

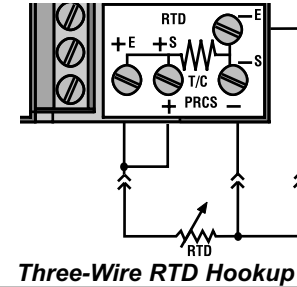

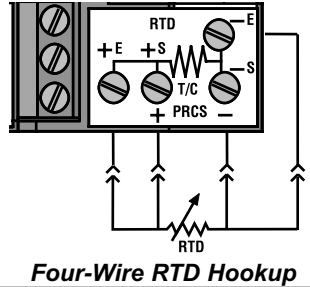

SETUP

part

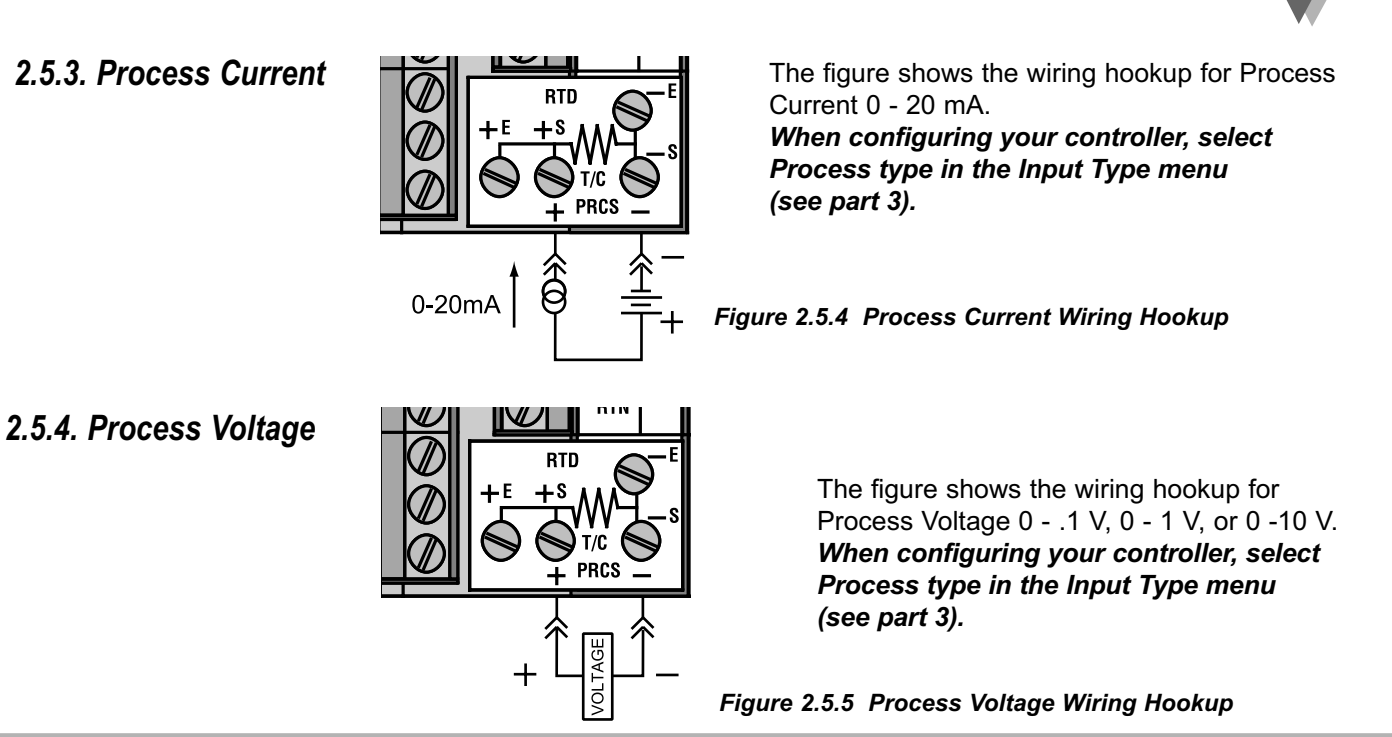

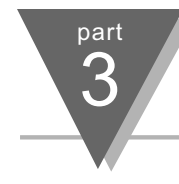

## 3.1 Introduction

The Controller has two different modes of operation. The first, *Run Mode*, is used to display values for the process variable, setpoint value and to display or clear peak and valley values. The other mode, *Menu Configuration Mode*, is used to navigate through the menu options and configure the controller.

Part 3 of this manual will explain the *Menu Configuration Mode*. For your controller to operate properly, the user must first "program" or configure the menu options in the *Menu Configuration Mode*.

*Turning Your Controller On for the First Time*  The Controller becomes active as soon as it is connected to a power source. It has no On or Off button. The Controller will at first flash reset on the PV and software version number on the SV display, and then proceed to the *Run Mode*.

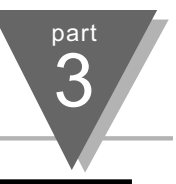

| Button | Function in Configuration Mode                                                                                                    |
|--------|----------------------------------------------------------------------------------------------------|
| MENU   | To enter the Configuration Mode, the user must first press MENU. Use this button to advance/navigate to the next setting. The first menu to appear will be "ID Code", if enabled. The user can navigate through all the top level menus by pressing MENU. Selecting an ID of 0000 will allow you to bypass the ID Menu using the MENU button.                                                                              |
| ▲/MAX  | Press this button to scroll through "flashing" selections. When a numerical value is flashing, this button will increase the active digit from "0" to "9". After "9" the display starts at "0" again. The most significant digit may also show a "–" sign. In the Run Mode MAX causes the display to flash the PEAK - press again to return to the PV value.                                                               |
| ►/MIN  | Press this button to go back to a previous Top Level Menu item.<br>Press this button twice to reset the controller to the <i>Run Mode</i> .<br>When a numerical value is flashing, this button will scroll through the digits from left to right digit<br>allowing the user to select the desired digit to modify. In the Run Mode, MIN causes the display to flash<br>the VALLEY - press again to return to the PV value. |
| ENTER  | Press this button to access the submenus from a Top Level Menu item. Also, press this button to store a submenu selection or after entering a value — the display will flash a "stored" message to confirm your selection. To reset flashing PEAK or VALLEY press ENTER. In the Run Mode, press ENTER twice to enable Standby Mode with flashing " <b>5Ł64</b> ".                                                          |
| NOTE:  | Except for Setpoints and the Alarms, modifying any settings of the menu configuration will reset the controller prior to resuming Run Mode.                                                                                                    |

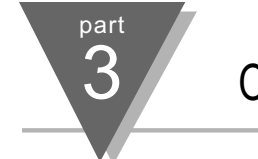

## 3.2 Menu Configuration: *Modifying set points will not reset the controller*

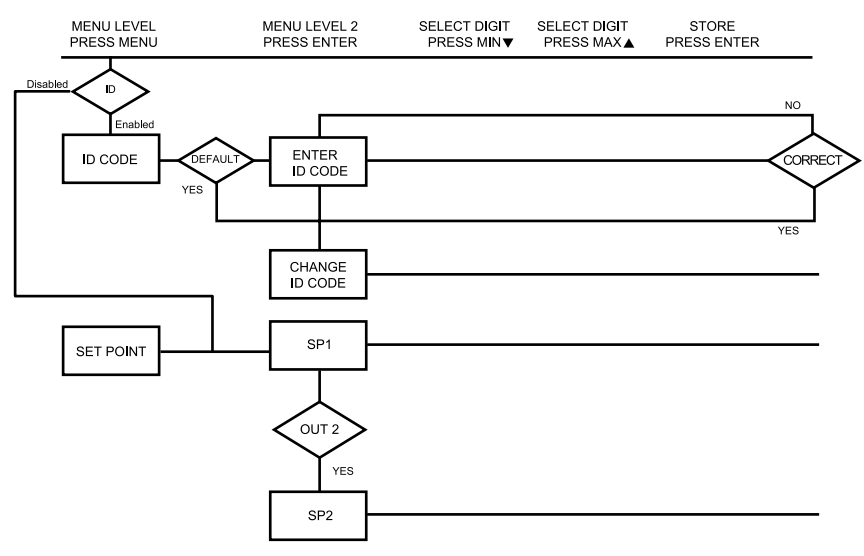

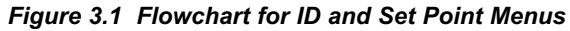

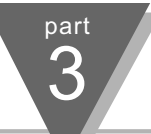

|           | ID Number (if                                                                                                    | enabled)                                                          | It is recommended that you put the controller in the Standby Mode for any configuration change other than setpoints & alarms                                                                                                    |
|-----------|----------------------------------------------------------------------------------------------------|-------------------------------------------------------------------|----------------------------------------------------------------------------------------------------|
| Display   | Action                                                                                                    | Response                                                          |                                                                                                    |
|           | SEE ID OPTION SU                                                                                                    | IBMENU IN THI                                                     | E BREAK LOOP ALARM SECTION FOR ENABLE/DISABLE ID OPTION                                                                                                    |
| ы<br>СО4Е | Press MENU<br>Press ENTER                                                                                                    | ENTERING O<br>1) Press<br>2) Displa<br>will ad                    | R CHANGING YOUR (NON-DEFAULT) ID NUMBER<br>MENU, if necessary, until " <i>ld Lude</i> " prompt appears.<br>y advances to " <i>ld Ld</i> ", if non-default ID code. If default ID code, the menu<br>vance to LH <i>ld</i> with default value i.e. 0000. |
| 1d.C d    | Press MAX & MIN                                                                                                    | Note and If the In<br>ID code<br>3) Press<br>Contin               | D code is the default value i.e. 0000, press MENU again and the menu will skip the<br>e to Set Point Menu.<br>MAX to increase digit 0-9. Press MIN to activate next digit (flashing).<br>ue to use MAX and MIN to enter your 4-digit ID code.          |
|           | Press ENTER                                                                                                    | 4) If the omessa                                                  | correct ID code is entered, the menu will display <b>LH ld</b> , otherwise an error<br>ige will be displayed and the controller will return to the Run Mode.                                                                                           |
|           | Press MENU<br>or                                                                                                    | 5) To lea                                                         | ve your ID code <b>Unchanged</b> , press MENU and advance to " <b>SEL Pont</b> " Menu.                                                                                                    |
|           | Press MAX & MIN                                                                                                    | To Ch                                                             | ange your ID code use the MAX and MIN buttons to enter a new ID code.                                                                                                    |
| Strd      | Press ENTER                                                                                                    | 6) Displa                                                         | y flashes "5Lrd" message and advances to the next menu "5EL Pont".                                                                                                    |
| 1234      | Note and the second second sec | ized tampering with<br>ess to subsequent m<br>access to subsequer | the setup parameters, the controller provides protection by requiring the user to enter the ID code<br>enus. If the ID code entered does not match the ID code stored, the controller responds with an<br>nt menus will be denied.                     |

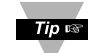

Use numbers that are easy for you to remember. If the ID code is forgotten or lost, call customer service with your serial number to reset the default to "0000".

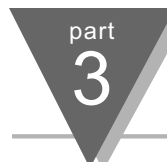

## Set Points (if ID Number Enabled)

| Display       | Action                    | Response                                                                                                    |
|---------------|---------------------------|----------------------------------------------------------------------------------------------------|
| SEE<br>PE     | Press MENU<br>Press ENTER | <ul> <li>SETPOINT 1</li> <li>1) Press MENU, if necessary, until "SEL PL" prompt appears.</li> <li>2) Display advances to "SP I", Setpoint 1.</li> </ul>                                                                                                    |
| SP 1<br>100.5 | Press MAX<br>Press MIN    | <ul> <li>DISPLAY SHOWS PREVIOUS VALUE. 1ST DIGIT FLASHING.</li> <li>4) Press MAX to increase digit 0-9.</li> <li>5) Press MIN to activate next digit (flashing).</li> <li>6) Continue to use MAX and MIN to enter your 4-digit Setpoint 1 value.</li> </ul> |
| 56rd<br>100.5 | Press ENTER               | <ol> <li>Display flashes "5Lrd" message only if a change is made, otherwise press MENU to<br/>advance to "5P2", Setpoint 2.</li> </ol>                                                                                                    |
| C00           |                           | SETPOINT 2 : DISPLAY SHOWS PREVIOUS VALUE. 1ST DIGIT FLASHING.                                                                                                    |
| 2 10.5        | Press MAX & MIN           | 9) Use MAX and MIN buttons to enter your 4-digit Setpoint 2 value.                                                                                                    |
| Strd<br>2105  | Press ENTER               | 13) Display flashes " <b>5trd</b> " message and advances to "Swapping Setpoints" submenu.                                                                                                    |

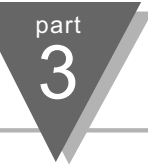

|         | Setpoints co             | ont.                                                                                                    |                                                                   |
|---------|--------------------------|----------------------------------------------------------------------------------------------------|-------------------------------------------------------------------|
| Display | Action                   | Response                                                                                                    |                                                                   |
| 5 la l  |                          | OUTPUT REDIRECTION: DISPLAY SHOWS "5 لم #" AND CURRENT SETTI<br>OR "5 لم؟"                                                                                                    | 1G, "5 la l"                                                      |
| ) ען ו  |                          | When " <b>5</b> la l" is selected, Setpoint 1 (and OUT 1 configuration) direct the control label "Output 1" and Setpoint 2 (and OUT 2 configuration) direct the control out "Output 2." When " <b>5</b> la <sup>2</sup> " is selected, Setpoint 1 (and OUT 1 configuration) direct the control utput at label "Output 2" and Setpoint 2 (and OUT 2 configuration) direct the c "Output 1." | ol output at<br>put at label<br>ect the contrc<br>control at labe |
|         |                          | Summary Setting Setpoint/Out/LED Output Label                                                                                                    |                                                                   |
|         |                          | 5 tal $2 \xrightarrow{2} 2$<br>$1 \xrightarrow{2} 2$                                                                                                    |                                                                   |
|         | Press MAX<br>Press ENTER | <ul><li>14) Press MAX to select the output option.</li><li>15) Press ENTER to make the selection or MENU to advance to "Input Type".</li></ul>                                                                                                    |                                                                   |
| Alv     | ways put unit in stand-  | by before redirecting the outputs, and always perform a reset afterward to ensure p                                                                                                    | roper                                                             |

operation. With Analog Proportional output option, the following issues need to be considered when redirecting the output: 1) Current (4-20 mA) output is disabled; 2) %Hi/Lo and SELF setting is moved to Out 2 configuration menu;

- 3) Control Type and Cycle Time appear in Out 1 and is associated with time proportional control at Output 2;
- 4) Control Type and Cycle Time setting in Out 2 is disregarded by Analog Proportional output.

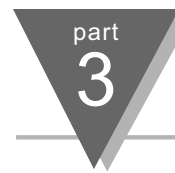

# Set Points (if ID Number Disabled - default)

| Display        | Action                                              | Response                                                                                                    |
|----------------|-----------------------------------------------------|----------------------------------------------------------------------------------------------------|
|                |                                                     | With ID number disabled and in Run Mode, pressing MENU one time advances the controller to Setpoint 1 setting directly. <b>SET POINT 1</b>                                                                                                    |
| 1255           | Press MENU                                          | 1) Press MENU once from Run Mode.                                                                                                    |
|                | (Tume)<br>Press MAX                                 | 3) Press MAX to set the digit 0.9                                                                                                    |
| 100.5          | Press MIN                                           | <ul> <li>4) Press MIN to activate the next digit (flashing).</li> <li>5) Repeat step 3 and 4 until all digits are set.</li> </ul>                                                                                                    |
|                | Press ENTER                                         | 6) Controller stores new setting and returns to Run Mode.                                                                                                    |
| 1255<br>2 105  | Press MENU<br>(2 times)                             | <ul> <li>SET POINT 2 <ol> <li>Press MENU twice from Run Mode.</li> <li>Display flashes the first digit of Setpoint 2.</li> <li>Follow step 3 to 6 of Setpoint 1 to complete the setting.</li> </ol> </li> </ul>                                                                                                    |
| 1255<br>5 la 1 | Press MENU<br>(3 times)<br>Press MAX<br>Press ENTER | <ul> <li>OUTPUT REDIRECTION <ol> <li>Press MENU 3 times from Run Mode.</li> <li>Display flashes "5 la i" in the SV window. (See previous page for more details.)</li> <li>Press MAX to select the output option.</li> <li>Press ENTER to make the selection or MENU to advance to "Input Type".</li> </ol> </li> </ul> |

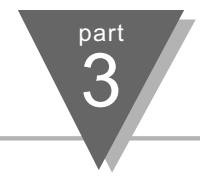

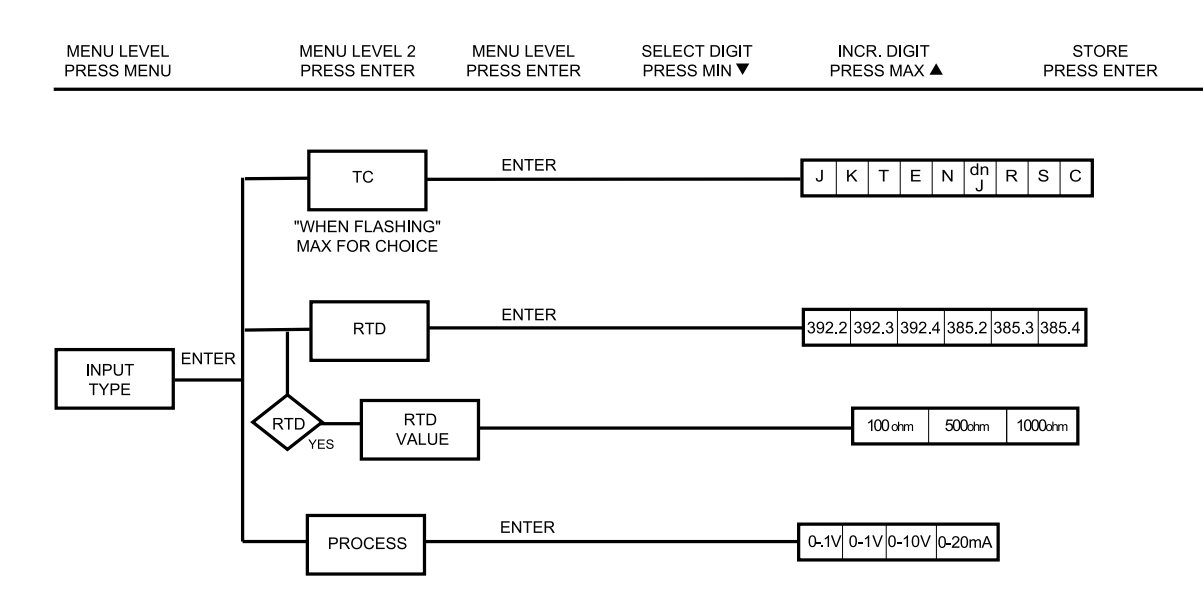

Figure 3.2 Flowchart for Input Type

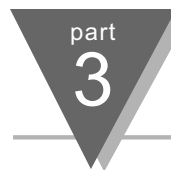

# Input Type (Thermocouple)

| Display      | Action                                  | Response                                                                                                    |
|--------------|-----------------------------------------|----------------------------------------------------------------------------------------------------|
| InPE<br>ESPE | Press MENU<br>Press ENTER               | <ol> <li>ENTER INPUT TYPE MENU:</li> <li>Press MENU, if necessary, until " inPt LyPE" prompt appears.</li> <li>Display flashes "rtd", "tc", or "Proc" (RTD, Thermocouple, Process), if the displayed input type is tc, press MENU to skip to step 5 (tc stops flashing).</li> </ol> |
| InPt<br>t.c  | Press MAX<br>Press ENTER<br>Press ENTER | <ul> <li>THERMOCOUPLE SUBMENU:</li> <li>3) Press MAX to scroll to "Lc" (flashing).</li> <li>4) Display flashes "stored" message and "Lc" stops flashing.</li> <li>5) Display flashes previous thermocouple type selection. ie. "J" (see below for types).</li> </ul>                |
| InPt<br>J    | Press MAX<br>Press ENTER                | <ul> <li>6) Scroll through the available thermocouple types to the selection of your choice.</li> <li>7) Display flashes "5trd" message and advances to the next menu Reading Configuration.</li> </ul>                                                                             |

Use the Input Type (Thermocouple) (RTD) or (Process) and verify your Dip Switch Setting (see section 2.4) and your Electrical Installation (see section 2.5). See the following pages for (RTD) and (Process) menus.

| Thermocouple Types: | ( J, | K, | Τ, | Ε, | N, | DIN J, | R, | S, | В, | C) |
|---------------------|------|----|----|----|----|--------|----|----|----|----|
| Display:            | ٦    | [8 | ٤  | Ε  | n  | Lob    | r  | 5  | Ь  | Ľ  |

|              | Input Type (                            | RTD)                                                                                                    |
|--------------|-----------------------------------------|----------------------------------------------------------------------------------------------------|
| Display      | Action                                  | Response                                                                                                    |
| InPE<br>ESPE | Press MENU<br>Press ENTER               | <ol> <li>ENTER INPUT TYPE MENU:         <ol> <li>Press MENU, if necessary, until " InPt LYPE" prompt appears.</li> <li>Display flashes "rtd", "tc", or "Proc" (RTD, Thermocouple, Process), if the displayed input type is rtd, press MENU to skip to step 5 (rtd stops flashing).</li> </ol> </li> </ol> |
| inPt<br>rtd  | Press MAX<br>Press ENTER<br>Press ENTER | <ul> <li>RTD SUBMENU:</li> <li>3) Press MAX to scroll to "rtd" (flashing).</li> <li>4) Display flashes "stored" message and "rtd" stops flashing</li> <li>5) Display flashes previous RTD type selection ie. 392.2. (See below for RTD types.)</li> </ul>                                                 |
| 106F<br>3355 | Press MAX<br>Press ENTER                | <ul> <li>6) Scroll through the available RTD types to the selection of your choice:</li> <li>7) Display flashes "Strd" message and advances to "rtd uRLU".</li> </ul>                                                                                                    |

RTD Types: 385, 392, Two, Three and Four-wire

Display: 3922 3923 3924 3852 3853 3854

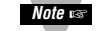

Last digit indicates: 2, 3 or 4-wire input.

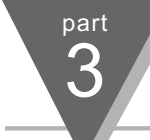

|               | Input Type (F | RTD Value)                                                                                                    |
|---------------|---------------|----------------------------------------------------------------------------------------------------|
| Display       | Action        | Response                                                                                                    |
| ายช<br>มูลียม | Press ENTER   | <ul> <li>RTD VALUE SUBMENU:</li> <li>8) Press ENTER at "rtd ufiLu" prompt to enter your RTD Value. Display flashes previous RTD value selection ie. IOD_ (see below for RTD value selections)</li> </ul> |
| r£d<br>100_   | Press MAX     | 9) Scroll through the available RTD Values to the selection of your choice:                                                                                                    |
| 56rd<br>100.  | Press ENTER   | 10) Display flashes "stored" message and advances to "Reading Configuration".                                                                                                    |

| Display:    | 100_              | 500_    | 1000     |  |  |
|-------------|-------------------|---------|----------|--|--|
|             | 100 ohm           | 500 ohm | 1000 ohm |  |  |
| RTD Values: | All RTD's may be: |         |          |  |  |

part 3

## OPERATION: CONFIGURATION MODE

|                                                                                                    | Input Type (F            | Process)                              |                                                    |                                                         |                                                   |  |
|----------------------------------------------------------------------------------------------------|--------------------------|---------------------------------------|----------------------------------------------------|---------------------------------------------------------|---------------------------------------------------|--|
| Display                                                                                                    | Action                   | Response                              |                                                    |                                                         |                                                   |  |
|                                                                                                    |                          | ENTER INPUT                           | TYPE MENU:                                         |                                                         |                                                   |  |
| InPE                                                                                                    | Press MENU               | 1) Press M                            | AENU, if necess                                    | ary, until " <b>InPE EYPE</b> " prom                    | ot appears.                                       |  |
| FAbt                                                                                                    | Press ENTER              | <ol><li>Display</li></ol>             | flashes " <b>rŁd</b> ", "                          | ב", or " <b>ר</b> כב" (RTD, Therme                      | ocouple, Process), if the                         |  |
|                                                                                                    |                          | display                               | ed input type is F                                 | Process, press MENU to skip                             | p to step 5 ( <b>Proc</b> stops flashing).        |  |
|                                                                                                    |                          | PROCESS SL                            | JBMENU:                                            |                                                         |                                                   |  |
| InPE                                                                                                    | Press MAX                | 3) Press M                            | /IAX to scroll to '                                | Proc" (flashing).                                       |                                                   |  |
| Proc                                                                                                    | Press ENTER              | <ol><li>Display</li></ol>             | flashes "stored"                                   | message and "Proc" stops                                | flashing.                                         |  |
|                                                                                                    | Press ENTER              | 5) Display                            | flashes previous                                   | Process type selection. ie.                             | "0- 10" (See below for types.)                    |  |
| Proc<br>0-10                                                                                                    | Press MAX<br>Press ENTER | 6) Scroll tl<br>7) Display<br>Configu | hrough the availa<br>flashes "stored"<br>iration". | able Process types to the se<br>message and advances to | lection of your choice.<br>the next menu "Reading |  |
| Note a Use the Input Type (Thermocouple) (RTD) or (Process) and verify your Dip Switch Setting (see section 2.4) and your Electrical Installation (see section 2.5). See the previous pages for (RTD) and (Process) menus. |                          |                                       |                                                    |                                                         |                                                   |  |
| Process Types                                                                                                    | s: 100mV                 | 1V                                    | 10V                                                | 0-20 mA                                                 |                                                   |  |
| Display:                                                                                                    | 0-01                     | 0-10                                  | 0-10                                               | 0-20                                                    |                                                   |  |
| Natural Gain                                                                                                    | 100 cts/mv               | 10 cts/1mV                            | 1 ct/mV                                            | 500 cts/mA                                              |                                                   |  |
| Max Display                                                                                                    | 9999 @100 mv             | 9999 @ 1V                             | 9999 @ 10V                                         | 9999 @ 20 mA                                            |                                                   |  |

Note a For 4-20 mA Input select 0-20 mA and adjust the Input Scale & Offset accordingly. To adjust 4-20 mA input. (See example under INPUT Scale & Offset.)

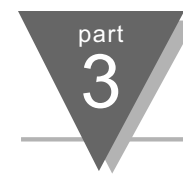

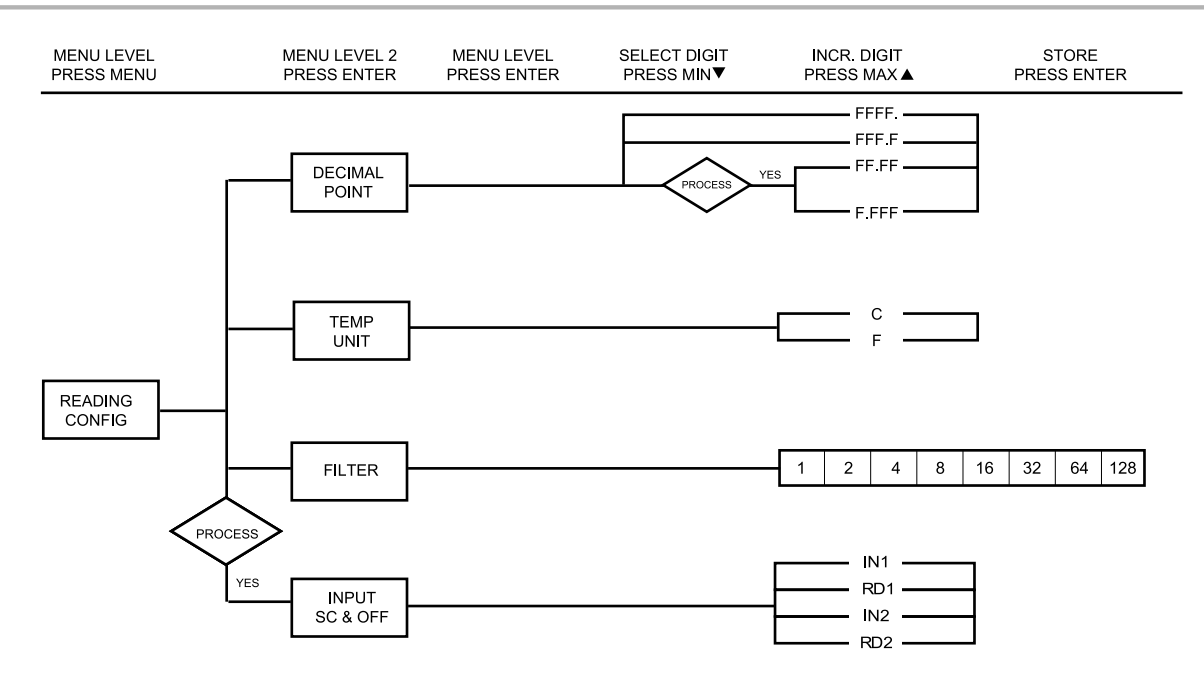

Figure 3.3 Flowchart for Reading Configuration
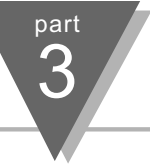

|             | Reading Cor               | figuration                                                                                                    |                   |
|-------------|---------------------------|----------------------------------------------------------------------------------------------------|-------------------|
| Display     | Action                    | Response                                                                                                    |                   |
| rdū<br>EnFū | Press MENU<br>Press ENTER | <ol> <li>Press MENU, if necessary, until "Reading Configuration" prompt appears.</li> <li>Display advances to "<i>dEL PL</i>" (Decimal Point).</li> </ol>                                                                                                    |                   |
|             |                           | DECIMAL POINT SUBMENU:                                                                                                    |                   |
| BEL.<br>PE  | Press ENTER               | 3) Display flashes previous selection for decimal location.                                                                                                    |                   |
| dE.PE       | Press MAX                 | 4) Scroll though the available selections and choose decimal location: FFFF. or (also F.FFF and FF.FF — if "Process" type was selected in the " المهمالة المعالية المعالية ال | FFF.F<br>" menu). |
| FFFF        | Press ENTER               | 5) Display flashes " <b>5trd</b> " message and advances to "Temperature Unit".                                                                                                    | /                 |
|             |                           | Note see Decimal point for Process input type is passive.                                                                                                    |                   |
| LEND        |                           | TEMPERATURE UNIT SUBMENU:                                                                                                    |                   |
| Un it       | Press ENTER               | 6) Display flashes previous Temperature Unit selection.                                                                                                    |                   |
| LEND        | Press MAX                 | 7) Scroll though the available selections to the temperature unit of your choice:                                                                                                    | °F or °C.         |
| op          | Press ENTER               | 8) Display flashes " <b>5trd</b> " message and advances to "Filter Constant".                                                                                                    |                   |

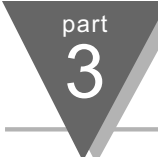

#### Reading Configuration *cont.* Display Action Response FILTER CONSTANT SUBMENU: F! + cPress ENTER Display flashes previous selection for filter constant. 9) Press MAX 10) Scroll though the available selections: 0001, 0002, 0004, 0008, 0016, 0032, 0064, 0128. - Default is 0004 FLEr Press ENTER Display flashes "stored" message only if change was made. 11) For PID control select filter value 0001-0004. A filter value of 2 is approximately equal Note 🖙 to 1 sec. RC low pass time constant.

If Process was selected in the "Input Type" menu the display will advance to "Input SC & OFF", otherwise the display advances to the "Alarm 1" menu.

Note The Filter Constant submenu allows the user to specify the number of readings stored in the digital averaging filter.

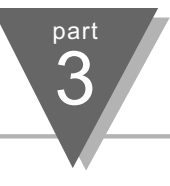

| Reading Connyulation Cont. (II process was selected) |                 |                                                                                                    |                                                       |
|------------------------------------------------------|-----------------|----------------------------------------------------------------------------------------------------|-------------------------------------------------------|
| Display                                              | Action          | sponse                                                                                                    |                                                       |
| 1085                                                 |                 | PUT SCALE & OFFSET SUBMENU:                                                                                    |                                                       |
| SC.OF                                                | Press ENTER     | 2) Press enter at the " InPL SLOF" prompt. Display flashe                                                      | s 1st digit in submenu " In I"                        |
| 1 1                                                  | Press MAX & MIN | 13) Use MAX and MIN buttons to enter " In I" value.                                                            |                                                       |
| 2000                                                 |                 | The "in if value = min. input value * the natural gain.<br>Example: $4(mA) \times 500 = 2000$                  |                                                       |
| 6000.                                                | Press ENTER     | 14) Display advances to "rd 1" submenu.                                                                        |                                                       |
|                                                      | Press MAX & MIN | <ol> <li>Use MAX and MIN buttons to enter "rd 1" value.</li> </ol>                                             |                                                       |
| rd i                                                 |                 | This value responds to " In I" in terms of some meaning                                                        | gful engineering units                                |
| 0000                                                 | Press ENTER     | 16) Display advances to " In 2" submenu. The "I a 2" submenu.                                                  |                                                       |
|                                                      |                 | Example: $20(\text{mA}) \times 500 = 10000$ (9999)                                                             |                                                       |
| In 2                                                 | Press MAX & MIN | <ol> <li>Use MAX and MIN buttons to enter " In 2" value.</li> </ol>                                            |                                                       |
| <u>9999.</u>                                         | Press ENTER     | <ol> <li>Display advances to "rd 2" submenu.</li> </ol>                                                        |                                                       |
|                                                      | Press MAX & MIN | <ol> <li>Use MAX and MIN buttons to enter "rd 2" value.</li> </ol>                                             |                                                       |
| rd C                                                 | Press ENTER     | 20) Display flashes "stored" message and advances to "RL                                                       | Ar I" menu.                                           |
| 0 100.                                               |                 | This submenu allows the user to scale the meter wher<br>above display value is an example for 4-20 mA input (4 | in Process Mode and the<br>to 20 mA = 0000 to 0100%). |

# Positing Configuration cont (If process was calected)

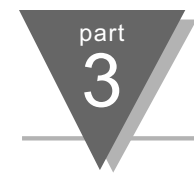

#### Modifying Alarm settings will not reset the controller

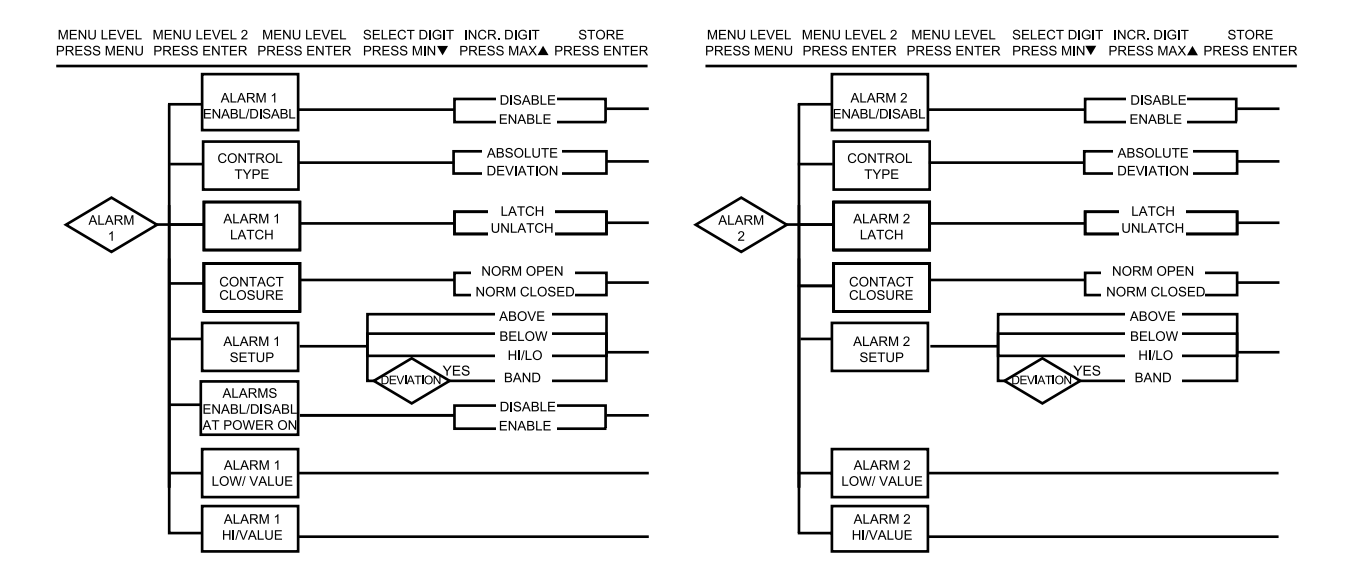

Figure 3.4 Flowchart for Alarm 1 and Alarm 2

|               | Alarm 1                   |                                                                                                    |
|---------------|---------------------------|----------------------------------------------------------------------------------------------------|
| Display       | Action                    | Response                                                                                                    |
| ALAr<br>I     | Press MENU<br>Press ENTER | <ol> <li>Press MENU, if necessary, until "ALAr I" prompt appears.</li> <li>Display advances to "ALAr. I EnbL" or "d5bL" submenu.</li> </ol>                                                                                                    |
| ALr.1<br>Enbl | Press MAX<br>Press ENTER  | <ul> <li>ALARM 1 ENABLE/DISABLE SUBMENU:</li> <li>3) Display flashes previous selection. Press MAX until "EnbL" displays to use Alarm 1.</li> <li>4) Display flashes "Strd" message only if it was changed, otherwise press MENU to advance to "Control Type" submenu.</li> </ul> |
| ALr.1<br>AbSo | Press MAX<br>Press ENTER  | <ul> <li>CONTROL TYPE SUBMENU:</li> <li>5) Display flashes previous selection. Press MAX to "<i>Rb5o</i>" or "<i>dEu</i>"</li> <li>6) Display flashes "<i>5trd</i>" message only if it was changed, otherwise press MENU to advance to "Alarm 1 Latch" submenu.</li> </ul>        |

**Absolute** Mode allows Alarm 1 to function independently from Setpoint 1. If the process being monitored does not change often, then "Absolute" Mode is recommended.

**Deviation** Mode allows changes to Setpoint 1 to be made automatically to Alarm 1. Deviation Mode is typically the ideal mode if the process temperature changes often. In Deviation Mode, set Alarm 1 a certain number of degrees or counts away from Setpoint 1 — this relation remains fixed even if Setpoint 1 is changed.

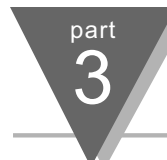

## Alarm 1 cont.

| Display        | Action                   | Response                                                                                                    |
|----------------|--------------------------|----------------------------------------------------------------------------------------------------|
| RLr.1<br>LECH  | Press MAX<br>Press ENTER | <ul> <li>ALARM LATCHED OR UNLATCHED SUBMENU:</li> <li>7) Display flashes previous selection. Press MAX to Latched or Unlatched.</li> <li>8) Display flashes "5trd" message and advances to "Contact Closure" submenu.</li> </ul>                                                                                                    |
| RLr. I<br>n.a. | Press MAX<br>Press ENTER | <ul> <li>CONTACT CLOSURE SUBMENU:         <ul> <li>Display flashes previous selection.</li> <li>Press MAX to Normally Closed (nc) or Normally Open (na).</li> </ul> </li> <li>Display flashes "5trd" message only if it was changed, otherwise press MENU to advance to "Alarm 1 Setup" submenu.</li> </ul>                                                       |
| ALr. I<br>Abou | Press MAX<br>Press ENTER | <ul> <li>ALARM 1 SETUP SUBMENU:</li> <li>13) Display flashes previous selection. Press MAX to scroll through the available selections: Above, Below, HI/Low and Band (Band is active if "Deviation" was selected).</li> <li>14) Display flashes "5Lrd" message only if it was changed, otherwise press MENU to advance to "Alarm 1 Low Value" submenu.</li> </ul> |

Above: Alarm 1 condition triggered when the process variable is greater than the Alarm Hi Value. (Lo value ignored)
Below: Alarm 1 condition triggered when the process variable is less than the Alarm Low Value. (Hi value ignored)
Hi/Low: Alarm 1 condition triggered when the process variable is less than the Alarm Low Value or above the Hi Value.
Band: Alarm 1 condition triggered when the process variable is above or below the "Band" set around Setpoint 1. Band equals Hi Value (Lo Value ignored). A "Band" is set around the Setpoint 1 by the controller only in the "Deviation" Mode.

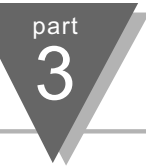

|                                                                                                    | Alarm 1 cont                                                                                                    |                                                                                                    |  |
|----------------------------------------------------------------------------------------------------|----------------------------------------------------------------------------------------------------|----------------------------------------------------------------------------------------------------|--|
| Displa                                                                                                    | y Action                                                                                                    | Response                                                                                                    |  |
| RP.o<br>Enb                                                                                                    | Press MAX                                                                                                    | ALARMS ENABLE/DISABLE AT POWER ON: 11) Display flashes previous selection. Press MAX to enable or disable. If the alarm is enabled at Power On, the alarm will be active right after reset. If the alarm is disabled at Power On, the alarm will become enabled when the process value enters the non alarm area. The alarm is not active while the Process value is approaching Setpoint 1. |  |
|                                                                                                    | Press ENTER                                                                                                    | <ol> <li>Display flashes "Stored" message only if it was changed, otherwise press MENU to<br/>advance to the "Alarm 1 Low Value" submenu.</li> </ol>                                                                                                    |  |
| ALARM 1 LOW VALUE SUBMENU:                                                                                                    |                                                                                                    | LUE SUBMENU:                                                                                                    |  |
| 076                                                                                                    | Press MAX & MIN<br>Press ENTER                                                                                        | <ul> <li>15) Display flashes 1st digit of previous value. Use MAX and MIN to enter new value.</li> <li>16) Display flashes "Strd" message, only if it was changed, otherwise press MENU to advance to "Alarm 1 HI Value" submenu.</li> </ul>                                                                                                    |  |
|                                                                                                    |                                                                                                    | ALARM 1 HI VALUE SUBMENU:                                                                                                    |  |
| 8L 1<br>272                                                                                                    | H Press MAX & MIN<br>Press ENTER                                                                                      | <ul> <li>17) Display flashes 1st digit of previous value. Use MAX and MIN to enter new value.</li> <li>18) Display flashes "5Lrd" message only if it was changed, otherwise press MENU to advances to "Alarm 2" submenu.</li> </ul>                                                                                                    |  |
| Latched Mode: Relay remains "latched" until reset. To reset a latched alarm, put unit into "Stand-by" Mode by pressing the ENTER |                                                                                                    |                                                                                                    |  |
|                                                                                                    | button twice. Then, enter back                                                                                        | into Run Mode by pressing the ENTER button a third time and alarm will be de-energized.                                                                                                    |  |
|                                                                                                    | Normally Classed:"Fail Safe"                                                                                          | Ins latened only as long as the alarm condition is true.                                                                                                    |  |
|                                                                                                    | Normally Closed: "Fall Safe" M                                                                                        | bue, relay is energized under normal conditions and becomes de-energized during alarm or power failure.                                                                                                    |  |
|                                                                                                    | <b>Normally Open:</b> If this feature is selected, then the relay is "energized" only when an alarm condition occurs. |                                                                                                    |  |

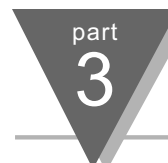

## Alarm 2

| Display      | Action                    | Response                                                                                                    |
|--------------|---------------------------|----------------------------------------------------------------------------------------------------|
| RLRr<br>2    | Press MENU<br>Press ENTER | <ol> <li>Press MENU, if necessary, until "<b>ALA- 2</b>" display appears.</li> <li>Display advances to "Alarm 2 Enable/Disable" submenu.</li> </ol>                                                                                                    |
| not.<br>InSt | Press MENU                | IF ALARM 2 IS NOT INSTALLED, THE CONTROLLER WILL SHOW "NOT INSTALLED"<br>Press MENU, if you receive the "not installed" message and advance to the "Loop<br>Break" menu.                                                                                                    |
| RLr2<br>Enbl | Press MAX<br>Press ENTER  | <ul> <li>ALARM 2 ENABLE/DISABLE SUBMENU:</li> <li>3) Display flashes previous selection. Press MAX until "EnbL" displays to use Alarm 2.</li> <li>4) Display flashes "5trd" message only if it was changed, otherwise press MENU to advance to "Control Type" submenu.</li> </ul> |

Note see The remaining Alarm 2 is identical to Alarm 1 i.e. previous two pages.

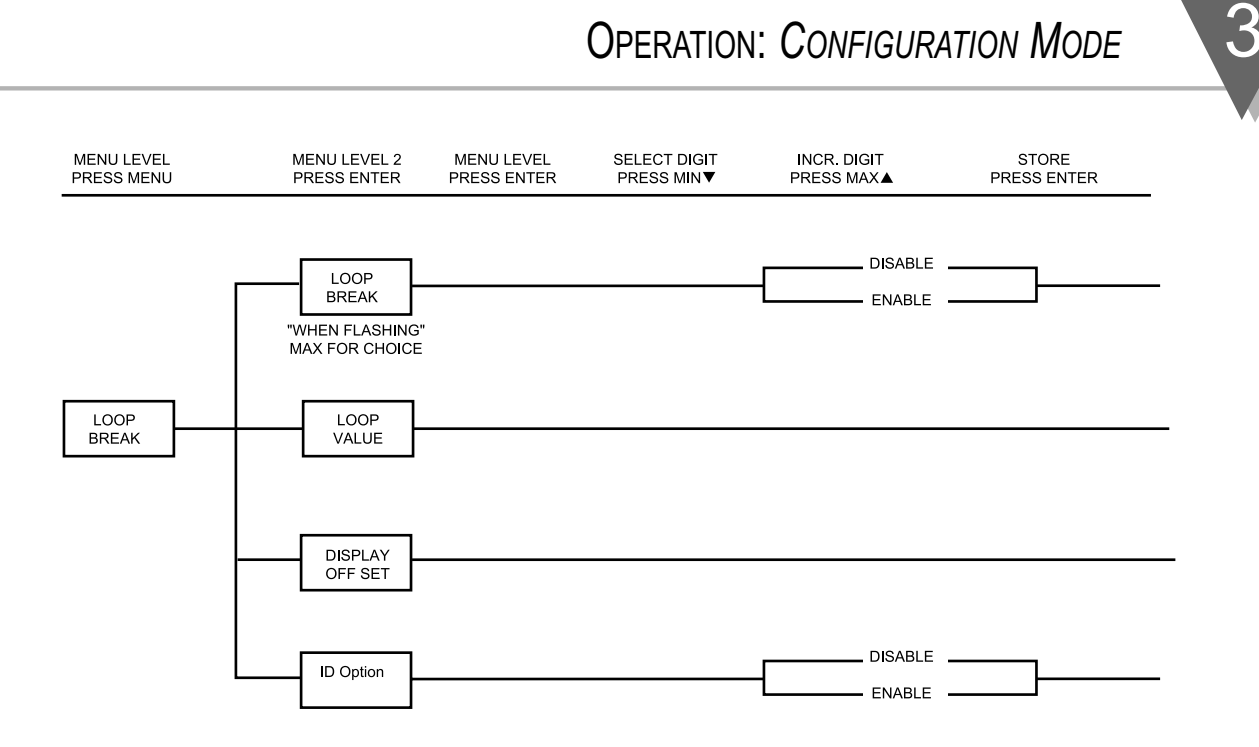

Figure 3.5 Flowchart for Loop Break

part

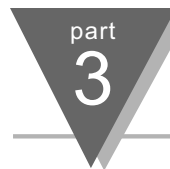

# Loop Break Alarm

| Display        | Action                                  | Response                                                                                                    |
|----------------|-----------------------------------------|----------------------------------------------------------------------------------------------------|
| LOOP<br>br.RL  | Press MENU<br>Press ENTER               | <ol> <li>Press MENU, if necessary, until the "Loop Break" prompt appears.</li> <li>Display advances to "Loop Break Enable/Disable" submenu.</li> </ol>                                                                                                    |
| L.B.AL<br>Enbl | Press ENTER<br>Press MAX<br>Press ENTER | <ul> <li>LOOP BREAK ENABLE/DISABLE SUBMENU:</li> <li>3) Display flashes "Enbl." or "d5bl.".</li> <li>4) Scroll through the available selections: Enable (Enbl.) or Disable (d5bl.).</li> <li>5) Display flashes "5trd" message and advances to "Loop Value" menu.</li> </ul> |

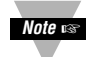

**Loop Break** is an additional safety feature intended to monitor the rate of change of the process value, while approaching the SPI. It is strictly intended as an additional warning system, therefore its use is entirely optional. An active Loop Break will cause the setpoint digits to blink in a rotating pattern. If the process value reaches the setpoint the blinking will stop and LooP brAI is completed successfully, otherwise LooP brAI will flash and will activate RLr I.

## Loop Break Alarm cont.

| Display          | Action                                        | Response                                                                                                    |
|------------------|-----------------------------------------------|----------------------------------------------------------------------------------------------------|
| L.6.RL<br>00. 17 | Press ENTER<br>Press MAX & MIN<br>Press ENTER | <ul> <li>LOOP BREAK ALARM VALUE SUBMENU:</li> <li>Display flashes 1st digit of previous loop value.</li> <li>Press MAX and MIN buttons to enter a new "Loop Value".</li> <li>Display flashes "5trd" message and advances to "CJ Temperature Adjust" Menu.</li> </ul>                           |
| E.RdJ<br>006.7   | Press ENTER<br>Press MAX & MIN<br>Press ENTER | <ul> <li>TEMPERATURE ADJUST SUBMENU:</li> <li>9) Display flashes 1st digit of previous temperature adjust value.</li> <li>10) Press MAX and MIN buttons to enter a new "Temperature Adjust" value.</li> <li>11) Display flashes "5trd" message and advances to "ID Option" submenu.</li> </ul> |

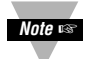

**Loop Break Alarm Value** allows the user to determine the time interval in MM:SS (from zero to 99 minutes and 59 seconds) that the process value changes 10 counts or if the input type is either RTD or Thermocouple, the value would be 4°Fahrenheit or 2°Celsius. At the specified time interval, if the process value change is less than the stated rate flashing, "LBRL" will be displayed, the output " I" will be de-energized, and Alarm 1 energized. Loop Break Alarm will be disabled when the process value (PV) enters the control band.

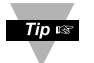

Display Offset Adjust allows the user to fine tune a minor error of the transducer, however some applications may require a large offset adjust. (Displayed Process Value = Measured Process Value ± LRdJ). LRdJ is adjustable between -1999 to 9999.

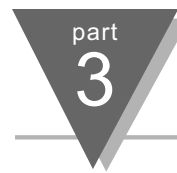

## Loop Break Alarm cont.

| Display    | Action                   | Response                                                                                                    |
|------------|--------------------------|----------------------------------------------------------------------------------------------------|
| ld<br>dSbL | Press MAX<br>Press ENTER | <ul> <li>ID CODE OPTION SUBMENU</li> <li>12) Display flashes current status of ID Option, enabled or disabled.</li> <li>13) Press MAX button to select between Enable and Disable.</li> <li>14) Display flashes "5trd" and advances to "Output 1."</li> </ul> |

With ID Code Option disabled, the ID Number submenu is hidden. Refer to the appropriate setpoints section for setting differences.

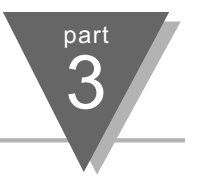

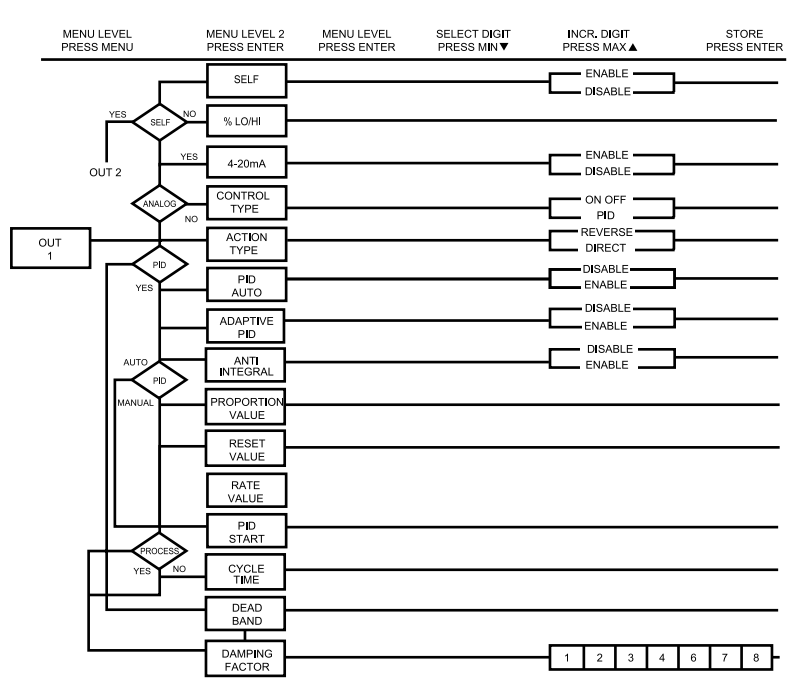

Figure 3.6 Flowchart for Output 1

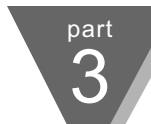

|              | Output 1                  |                                                                                                    |
|--------------|---------------------------|----------------------------------------------------------------------------------------------------|
| Display      | Action                    | Response                                                                                                    |
| 011F         | Press MENU<br>Press ENTER | <ol> <li>Press MENU, if necessary, until the "out f" prompt appears.</li> <li>Display advances to "Self" submenu.</li> </ol>                                                                                                    |
| SELF<br>dSbL | Press MAX<br>Press ENTER  | <ul> <li>SELF SUBMENU</li> <li>The Self Option allows the output of the controller to be controlled manually from the front panel.</li> <li>3) Display flashes the current setting of Self, enabled or disabled.</li> <li>4) Press the MAX button to select between Enable and Disable.</li> <li>5) If Self enable was selected, Output 1 setting is completed and the display advances to the next menu.</li> </ul> |

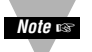

The output is now under the direct control of the operator and can be adjusted in the run mode, by pressing the MAX and MIN buttons. The control value (0 - 99), now displayed in the SV window indicate, approximately in percent, the output. For example, a setting of 0050 of an analog output of 0~10 Vdc would produce roughly 5 Vdc at the output. Also, to insure smooth transition when switching to self mode, the proportional control output is left in its last value, when Self Mode is activated for the first time.

6) Display advances to the "Minimum/Percent Low" submenu, if Self is disabled.

#### MINIMUM/PERCENT LOW SUBMENU

Specify in percent, the minimum value (0000) for control output. If the output is analog, then the minimum voltage or current, in percent, is specified. If the output is time proportional, then the minimum duty-cycle, in percent, is specified.

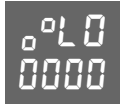

Press MIN & MAX Press ENTER

- 7) Display shows "o<sup>o</sup>L J", and flashes the 10s digit of the current "Percent Low" setting.
- 8) Use MAX & MIN buttons to enter a new value for "Percent Low".

9) Press ENTER to store the current setting and to advance to Maximum/Percent High.

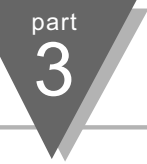

|                                          | Output 1 con                                                                                                    | t.                                                                                                    | •••                                                                                                    |
|------------------------------------------|----------------------------------------------------------------------------------------------------|----------------------------------------------------------------------------------------------------|----------------------------------------------------------------------------------------------------|
| Display                                  | Action                                                                                                    | Response                                                                                                    |                                                                                                    |
|                                          |                                                                                                    | MAXIMUM/PERCENT HIGH SUBMENU<br>Specify in percent, the maximum value (0099) for control output.<br>then the maximum voltage or current, in percent, is specified. If<br>proportional, then the maximum duty-cycle, in percent, is specifie                                                                                                    | If the output is analog,<br>the output is time<br>ed.                                                                          |
| ₀°H ¦<br>0099                            | Press MIN & MAX<br>Press ENTER                                                                                                  | <ul> <li>10) Display shows "a<sup>a</sup>H i" and flashes the 10s digit of the cur</li> <li>11) Use MAX &amp; MIN buttons to enter a new value for Percent</li> <li>12) Press ENTER to store the current setting and to advance</li> </ul>                                                                                                    | rent Percent Low setting.<br>Low.<br>to *Control Type submenu.                                                                 |
| Example: On a<br>and t<br>cycle<br>and l | n analog output of 0~10<br>he maximum on the cor<br>for the minimum contro<br>HI to 99. If %LO/HI is at                         | Vdc, a setting of %LO = 10 and %HI = 90, cause the minimum on<br>trol output to be 9 V. The same setting on a time proportional out<br>output and 90% duty cycle for the maximum control output. To dis<br>other values than the default (%LO = 00, %H I= 99), "Soak" is disa                                                                                                | the control output to be 1 V<br>put, will cause 10% duty<br>sable %LO/HI, set LO to 00<br>abled.                               |
|                                          |                                                                                                    | *CONTROL TYPE SUBMENU: (Relay, SSR or Pulse Option)                                                                                                    |                                                                                                    |
| [Erl                                     | Press ENTER                                                                                                    | 13) Display flashes "On OF" or "P d".                                                                                                    |                                                                                                    |
| FRE                                      | Press MAX                                                                                                    | 14) Scroll through the available selections: <b>ON/OFF</b> or <b>PID</b> .                                                                                                    |                                                                                                    |
| [hel                                     | Press ENTER                                                                                                    | 15) Display flashes " <b>5trd</b> " message and advances to "Action                                                                                                    | ו Type" submenu.                                                                                                    |
| P Id                                     | Note Service And American The <b>ON/OFF</b> co<br>associated with<br>changing and/or<br>of the "Proportio<br>Controller provice | ntrol is a coarse way of controlling the process. The "Dead Band"<br>the On/Off control. The <b>PID</b> control is best for processes where the<br>a tight control of the process variable is required. PID control required,<br>"nal", "Integral or Reset" and "Derivative or Rate" terms by a trial-a<br>les an "Auto Tuning" feature making the tuning process automatic, | improves the cycling<br>e setpoint is continuously<br>uires tuning and adjustment<br>nd-error method. The<br>possibly optimum. |

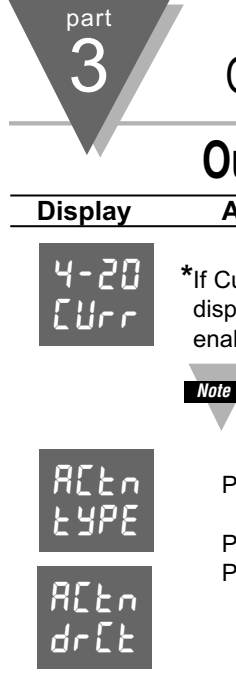

## Output 1 cont.

| Display      | Action                                                                 | Response                                                                                                    |
|--------------|------------------------------------------------------------------------|----------------------------------------------------------------------------------------------------|
| 4-20<br>CUrr | *If Current/Voltage is<br>displayed. Select "En<br>enabled, %HI/LO set | your analog control output 1, this menu i.e. <b>ctrL</b> type will not appear, instead 4-20/Curr will be<br><b>bL"</b> for a 4-20 mA (2-10 V) output or <b>"d5bL"</b> for a 0-20 mA (0-10 V) output. If 4-20 mA is<br>ting will have no effect. |
|              | Note s Both Currer                                                     | nt and Voltage control outputs are active simultaneously.                                                                                                    |
|              |                                                                        | ACTION TYPE SUBMENU:                                                                                                    |
| ACEn<br>Lupc | Press ENTER                                                            | 16) Display flashes <b>"drEt</b> " or <b>"rur5</b> ".                                                                                                    |
|              | Press MAX                                                              | 17) Scroll through the available selections: <b>Direct</b> or <b>Reverse</b> .                                                                                                    |
| 8Cto         | Press ENTER                                                            | 18) Display flashes " <b>5Ł-d</b> " message and advances to "Auto PID" submenu.                                                                                                    |
| dr[t         |                                                                        | If "ON/OFF" was selected in the Control Type, the display skips to the "Dead Band" submenu.                                                                                                    |

The error that results from the measurement of the process variable may be positive or negative since it may be greater or Note 🖙 smaller than the set point. If a positive error should cause the controller output to increase (i.e. cooling), it would be called Direct Acting. If a negative error should cause the output to increase (i.e. heating), it would be called Reverse Acting.

|               | Output 1 co              | nt.                                                                                                    |
|---------------|--------------------------|----------------------------------------------------------------------------------------------------|
| Display       | Action                   | Response                                                                                                    |
| RUEO<br>Pid   | Press ENTER<br>Press MAX | <ul> <li>AUTO PID SUBMENU:</li> <li>19) Display flashes "EnbL" or "d5bL".</li> <li>20) Scroll through the available selections: Enable or Disable.</li> </ul>                                                                                                    |
| RUED<br>Enbl  |                          | If <b>"Enabled"</b> , the controller can determine, by enabling Start PID, the optimum values for the three adjustments — Proportional, Reset and Rate corresponding to P, I, and D. These values may be changed once the auto tuning is complete. If <b>"Disabled"</b> is selected, the user will manually enter these three adjustment values. If you want the controller to do the auto <b>P</b> id and the <b>P</b> , <b>P</b> i or <b>P</b> id, first select auto disable and enter 0000 for the unwanted parameter. e.g. for <b>P</b> i enter 0000 for the rate. |
|               | Press ENTER              | 21) Display flashes "stored" message and advances to "Adaptive Control" submenu.                                                                                                    |
|               |                          | *ADAPTIVE CONTROL SUBMENU: * (NOT INSTALLED)                                                                                                    |
| 8685          | Press ENTER              | 22) Display flashes <b>"Enbl.</b> " or <b>"d5bl.</b> ".                                                                                                    |
| Etrl          | Press MAX                | 23) Scroll through the available selections: <b>Enable</b> or <b>Disable</b> .                                                                                                    |
| 8dPt<br>Enbl_ |                          | If <b>"Enabled"</b> , the Adaptive Tuning dynamically changes and updates the P, I, and D parameters for optimum control. The adaptive tuning is useful when the load continuously changes thereby requiring new values for <b>P</b> , <b>I</b> , and <b>d</b> .                                                                                                    |
|               | Press ENTER              | 24) Display flashes "stored" message and advances to "Anti Integral" submenu.                                                                                                    |

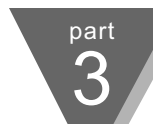

#### Output 1 cont. Action Display Response ANTI INTEGRAL SUBMENU: 8nb1 Press ENTER Display flashes "EnbL" or "d5bL". 25) Press MAX Scroll through the available selections: Enable or Disable. 26) լսեը If "Enabled", this feature allows the error term outside the proportional band to be Rntl calculated and accumulated for integration. This may be an important feature in applications where fast response time is desirable. Enbl Press ENTER Display flashes "stored" message and advances to "Proportional Band" submenu if 27) Auto PID was disabled, otherwise it will go to "Start PID". SErE START AUTO TUNE PID: Press ENTER 28) Display flashes "EnbL" or "d5bL". Pld Press MAX 29) Scroll through the available selections: Enable or Disable. If "Enabled", the controller is ready to calculate P, PI or PID parameters. The SErE setpoints must be at least 20°F or 11°C above the (PV) Process Value in order to perform autotune, otherwise an error message will be displayed. Enbl Press ENTER Display flashes "5Lrd" message and advances to the "Cycle Time" submenu. 30)

To start Auto Tune PID select PID, enable Auto PID and enable Start PID. Sometimes Auto PID parameter needs fine tuning i.e. for each 5°F over shoot increase the Proportional Band (PB) by 15% and for each ±1°F fluctuation at the Setpoint (SP) increase reset by 20%. Once started, display shows "RLUn" with the letters blinking in the rotating pattern. Do not perform any operations or settings before first stopping Auto Tune. Any alarms or other output is disabled during Auto Tune.

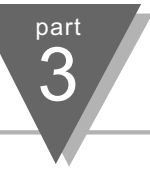

|               | Output 1 con                                  | t.                                                                                                    |
|---------------|-----------------------------------------------|----------------------------------------------------------------------------------------------------|
| Display       | Action                                        | Response                                                                                                    |
|               |                                               | If "AUTO TUNE PID" was "DISABLED", the display will show the following three<br>submenus so the user may manually enter values for Proportional, Reset and Rate<br>terms corresponding to P, I, and D. It also can be used for auto PID for disabling<br>unwanted parameters e. g. PI, enter 0000 for rate:                                                                                                    |
| PrOP<br>bRnd  | Press ENTER<br>Press MAX & MIN<br>Press ENTER | <ul> <li>PROPORTIONAL BAND SUBMENU:</li> <li>28) Display flashes 1st digit of the previous P "Proportional Band" value.</li> <li>29) Press MAX and MIN buttons to enter a new "Proportional Band" value.</li> <li>30) Display flashes "5Lrd" message and advances to "Reset Setup" submenu.</li> <li>NOTE: Proportional band is in degrees of temperature or counts of process.</li> </ul>                                      |
| rESt<br>StUP  | Press ENTER<br>Press MAX & MIN<br>Press ENTER | <ul> <li>RESET SETUP SUBMENU:</li> <li>31) Display flashes 1st digit of the previous I "Reset" value.</li> <li>32) Press MAX and MIN buttons to enter a new "Reset" value.</li> <li>33) Display flashes "5trd" message and advances to "Rate Setup" menu.</li> <li>NOTE: Reset unit is in seconds 0-3999.</li> </ul>                                                                                                    |
| r REE<br>SEUP | Press ENTER<br>Press MAX & MIN<br>Press ENTER | <ul> <li>RATE SETUP SUBMENU:</li> <li>34) Display flashes 1st digit of previous D "Rate" value.</li> <li>35) Press MAX and MIN buttons to enter a new "Rate" value.</li> <li>36) Display flashes "5trd" message and advances to the "Cycle Time" submenu for RTD and Thermocouple types. If the Output 1 is analog option the display skips to "Damping Factor".</li> <li>NOTE: Rate unit is in seconds 000.0-399.9.</li> </ul> |

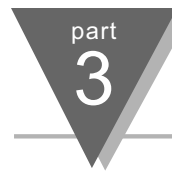

## Output 1 cont.

| Display       | Action          | Response                                                                                        |
|---------------|-----------------|-------------------------------------------------------------------------------------------------|
| E INE<br>CACF | Press ENTER     | <b>CYCLE TIME SUBMENU:</b><br>37) Display flashes 1st digit of the previous "Cycle Time" value. |
| 5451          | Press MAX & MIN | 38) Press MAX and MIN buttons to enter a new "Cycle Time" value. (1 to 199 seconds).            |
| 0010          | Press ENTER     | 39) Display flashes "stored" message and advances to "Damping Factor" submenu.                  |

A Cycle Time selected between 1 and 199 seconds determines the total On/Off time of each proportional cycle. For example, a 15 second Cycle Time means that every 15 seconds the output will turn on for part or all of the cycle. For Relay control outputs, do not select a cycle time of less than 7 seconds or the relays life time will be shortened. For a Cycle Time of less than 7 seconds select SSR or DC pulse. Use an external SSR with the DC pulse option for higher currents (higher than 1 Amp).

## Output 1 cont.

| Display      | Action      | Response                                                                                                    |
|--------------|-------------|----------------------------------------------------------------------------------------------------|
| dPnG<br>F[tr | Press ENTER | <b>DAMPING FACTOR SUBMENU:</b><br>40) Display flashes the previous "Damping Factor" selection.                                           |
| ძዖინ         | Press MAX   | <ul> <li>41) Scroll through the available selections: 0000, 0001, 0002, 0003, 0004, 0005, 0006, 0007, 0008 - Default is 0003.</li> </ul> |
| 000 (        | Press ENTER | 42) Display flashes " <b>5L-d</b> " message and advances to the "Output 2" menu.                                                         |

**Damping Factor** is a measure of speed, overshoot, and undershoot in which the process variable responds to the output changes of the controller, which were used during the Auto Tune. This value is typically set to the ratio of Rate to Reset. This Default value is (0003). For fast response time, this value should be decreased while for slow response time it should be increased.

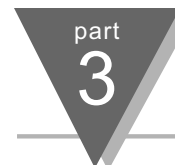

## Output 1 cont.

| Display       | Action                         | Response                                                                                                    |
|---------------|--------------------------------|----------------------------------------------------------------------------------------------------|
|               |                                | The "Dead Band" submenu will only appear if the "On/Off" was selected from the<br>"Control Type" menu.                                                                                                    |
| dERd<br>bRnd  | Press ENTER                    | <b>DEADBAND SUBMENU:</b><br>43) Display flashes 1st digit of the previous "Dead Band" value.                                                                                                    |
| 4884<br>006 1 | Press MAX & MIN<br>Press ENTER | <ul> <li>44) Press MAX and MIN buttons to enter a new "Dead Band" value</li> <li>45) Display flashes "5Lrd" message and advances to the "Output 2" menu.</li> <li>Note a Dead Band units are the degree of temperature or counts of process.</li> </ul> |

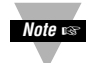

The Dead Band or neutral zone is the number of degrees or counts (if input type is process) around the setpoint which the process variable must pass above or below the setpoint, before the output changes state.

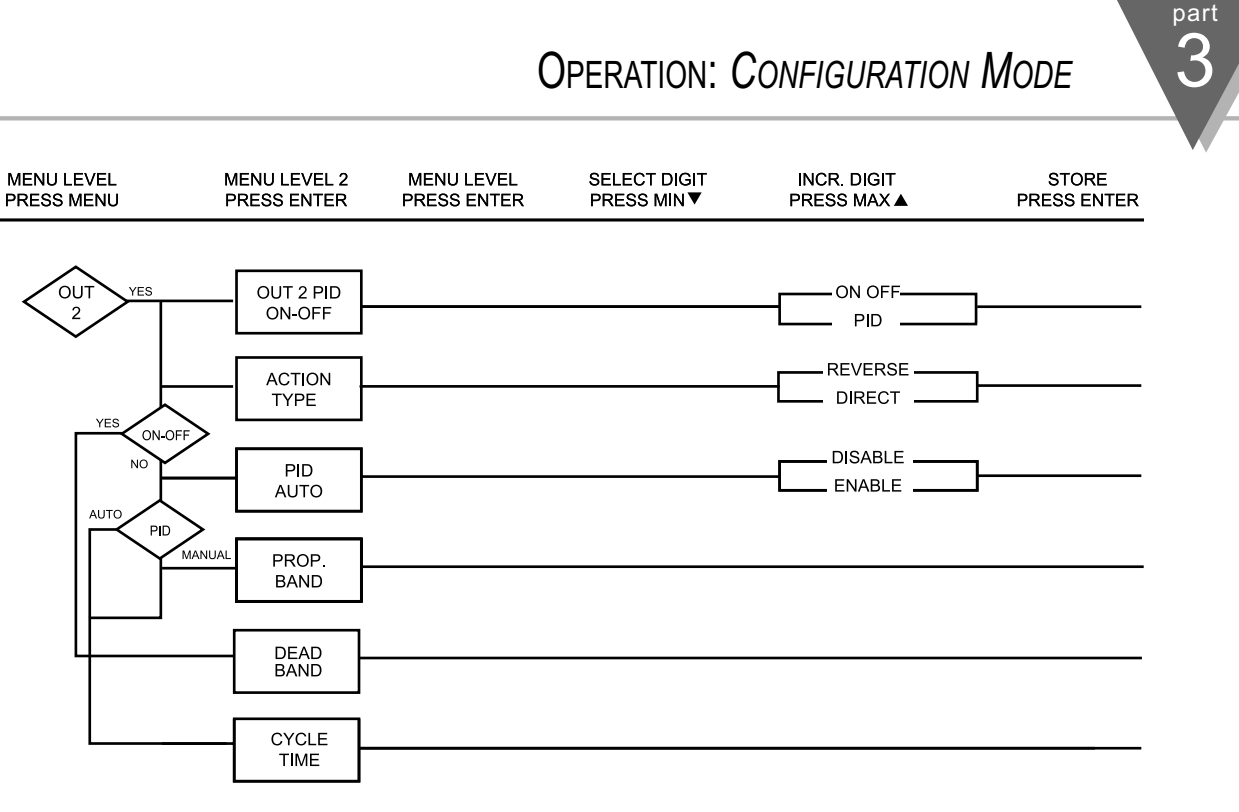

Figure 3.7 Flowchart for Output 2

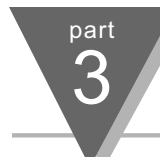

## Output 2

| Display      | Action                    | Response                                                                                                    |
|--------------|---------------------------|----------------------------------------------------------------------------------------------------|
| 011F<br>2    | Press MENU<br>Press ENTER | <ol> <li>Press MENU, if necessary, until the "all 2" prompt appears.</li> <li>Display advances to "Control Type" submenu.</li> </ol>                                        |
| not<br>Inst  | Press MENU                | IF OUTPUT 2 IS NOT INSTALLED, THE CONTROLLER WILL SHOW "NOT INSTALLED"<br>Press MENU, if the "not installed" message is displayed, advance to the "Ramp & Soak"<br>submenu. |
| Etrl<br>Eype | Press ENTER<br>Press MAX  | <ul> <li>CONTROL TYPE SUBMENU:</li> <li>3) Display flashes "On.OF" or "P Id".</li> <li>4) Scroll through the available selections: On.OF or P Id.</li> </ul>                |
| [trl<br>Pid  | Press ENTER               | 5) Display flashes " <b>5trd</b> " message and advances to "Action Type" submenu.                                                                                           |

The **ON/OFF** control is a coarse way of controlling the process. The "Dead Band" improves the cycling associated with the On/Off control. The **PID** control is best for processes where the set point is continuously changing and/or tight control of the process variable is required.

#### Output 2 cont. Display Action Response ACTION TYPE SUBMENU: R[tn Press ENTER 6) Display flashes "dr [L" or "rUr5". Press MAX 7) Scroll through the available selections: Direct or Reverse. Press ENTER Display flashes "**5Lrd**" message and advances to "Auto PID" submenu. 8) REEn If "ON/OFF" was selected in the Control Type, the display skips to the "Deadband" submenu.

**OPERATION:** CONFIGURATION MODE

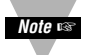

The error that results from the measurement of the process variable may be positive or negative since it may be greater or smaller than the set point. If a positive error should cause the controller output to increase (i.e. cooling), it would be called **Direct Acting**. If a negative error should cause the output to increase (i.e. heating), it would be called **Reverse Acting**.

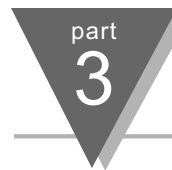

## Output 2 cont.

Press ENTER

Press MAX & MIN

| Display      | Action                   | Response                                                                                                    |
|--------------|--------------------------|----------------------------------------------------------------------------------------------------|
| RUED<br>Pld  | Press ENTER<br>Press MAX | <ul> <li>AUTO PID SUBMENU:</li> <li>9) Display flashes "EnbL" or "d5bL".</li> <li>10) Scroll through the available selections: Enable or Disable.</li> </ul>                                                                                                    |
| RUED<br>Endl | Press ENTER              | <ul> <li>If "Enabled", the PID parameter of Output 1 will be copied to Output 2.</li> <li>11) Display flashes "5trd" message and advances to the next submenu —</li> <li>If "Auto PID" was "Enabled", the display skips to the "Cycle Time" submenu.</li> </ul> |
|              |                          | If "Auto PID" was "Disabled", the display will show the "Proportional Band" submenu allowing the user to manually enter the Proportional Band value.                                                                                                    |
| PrOP         | Press ENTER              | PROPORTIONAL BAND SUBMENU:<br>12) Display flashes 1st digit of the previous "Proportional Band" value.                                                                                                    |

12) Display flashes 1st digit of the previous "Proportional Band" value.

- 13) Press MAX and MIN buttons to enter a new "Proportional Band" value.
- Display flashes "5trd" message and advances to the "Cycle Time" submenu. 14)

Note Refer to Proportional Band, submenu of Output 1 Menu.

bRnd

|                | Output 2 con    | t.                                                                                       |
|----------------|-----------------|------------------------------------------------------------------------------------------|
| Display        | Action          | Response                                                                                 |
| E SEL<br>E INE | Press ENTER     | CYCLE TIME SUBMENU:<br>15) Display flashes 1st digit of the previous "Cycle Time" value. |
| רערי           | Press MAX & MIN | 16) Press MAX and MIN buttons to enter a new "Cycle Time" value. (1 to 199 seconds).     |
| 0010           | Press ENTER     | 17) Display flashes "stored" message and advances to "Ramp & Soak" Menu.                 |

A Cycle Time selected between 1 to 199 seconds indicates the total On/Off time of each proportional cycle. For example, a 15 second Cycle Time means that every 15 seconds the output will turn on for part or all of the cycle. For Relay control outputs, do not select a cycle time of less than 7 seconds or the relays life time will be shortened. For a cycle time of less than 7 seconds select SSR or DC pulse. Use an external SSR with the DC pulse option for higher current (higher than 1 Amp).

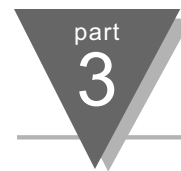

## Output 2 cont.

| Display        | Action                         | Response                                                                                                    |
|----------------|--------------------------------|----------------------------------------------------------------------------------------------------|
|                |                                | The "Dead Band" submenu will only appear if the "On/Off" was selected from the<br>"Control Type" menu.                                                                                                    |
| dERd<br>bRnd   | Press ENTER                    | <ul><li>DEAD BAND SUBMENU:</li><li>18) Display flashes 1st digit of the previous "Dead Band" value.</li></ul>                                                                                                    |
| ל 200<br>ר 200 | Press MAX & MIN<br>Press ENTER | <ul> <li>19) Press MAX and MIN buttons to enter a new "Dead Band" value.</li> <li>20) Display flashes "stored" message and advances to the "Ramp Value" menu.</li> <li>Note rest</li> <li>Refer to Dead Band submenu of Output 1 Menu.</li> </ul> |

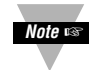

The Dead Band is the number of degrees or counts around the setpoint which the process variable must pass through before the output changes state.

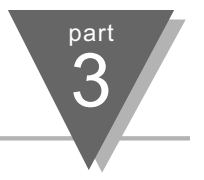

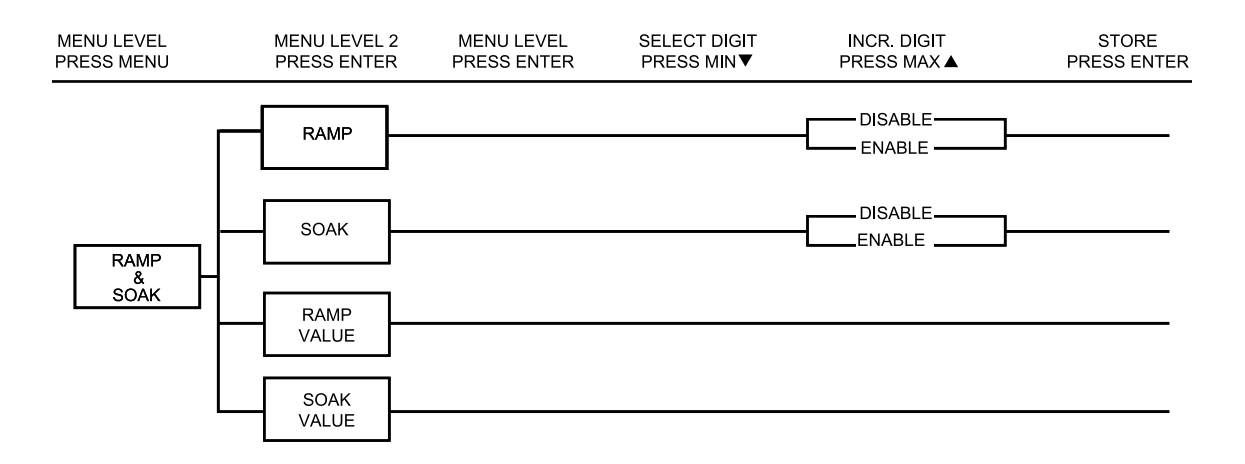

#### Figure 3.8 Flowchart for Ramp & Soak

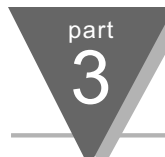

# Ramp & Soak

| Display       | Action                                  | Response                                                                                                    |
|---------------|-----------------------------------------|----------------------------------------------------------------------------------------------------|
| r RNP<br>SoRc | Press MENU<br>Press ENTER               | <ol> <li>Press MENU, if necessary, until the "rRNP Sofic" prompt appears.</li> <li>Display advances to "Ramp Enable/Disable" submenu.</li> </ol>                                                                                                    |
| r RNP<br>Enbl | Press ENTER<br>Press MAX<br>Press ENTER | <ul> <li>RAMP ENABLE/DISABLE SUBMENU:</li> <li>3) Display flashes "EnbL" or "d5bL".</li> <li>4) Scroll through the available selections: Enable or Disable.</li> <li>5) * Display flashes "Strd" message and advances to "Soak Enable/Disable" submenu.</li> </ul> |
| SoRc<br>Enbl  | Press ENTER<br>Press MAX<br>Press ENTER | <ul> <li>SOAK ENABLE/DISABLE SUBMENU:</li> <li>6) Display flashes "Enbl." or "d5bl.".</li> <li>7) Scroll through the available selections: Enable or Disable.</li> <li>8) Display flashes "5trd" message and advances to "Ramp Value" submenu.</li> </ul>          |

Ramp & Soak provides users with the flexibility to slowly bring the process variable to the desired set point. Ramp & Soak Values are specified in HH.MM format. The Ramp Value indicates the time specified to bring the process variable to Setpoint 1. Once setpoint is reached, the PID takes over and the process variable will be controlled at the desired setpoint indefinitely. If Soak is enabled, PID will control the process variable at the specified setpoint for the duration of soak time and then will turn off Output 1. To start a new ramp/soak cycle, reset the controller by pressing MENU and then MIN button.An active ramp/soak will change SP1 one degree above the PV and will cause the most significant digit to blink. The SP1 will be incremented by one degree until it reaches the original SP1. The minimum ramp time must be at least twice the time that it will take the PV to reach the SV with OUT1 fully ON.

\* NOTE: If "Ramp" Disable was selected, the display skips "Soak" submenu to the next menu item.

|                | Ramp & Soal                                   | k cont.                                                                                                    |  |
|----------------|-----------------------------------------------|----------------------------------------------------------------------------------------------------|--|
| Display        | Action                                        | Response                                                                                                    |  |
| - RПР<br>05.61 | Press ENTER<br>Press MAX & MIN<br>Press ENTER | <ul> <li>RAMP VALUE SUBMENU:</li> <li>9) Display flashes 1st digit of previous "<i>rRNP</i>" value.</li> <li>10) Press MAX and MIN buttons to enter a new "<i>rRNP</i>" value.</li> <li>11) Display flashes "<i>5trd</i>" message and advances to "Soak Value" submenu.</li> </ul> |  |
| 50Rc<br>05.67  | Press ENTER<br>Press MAX & MIN<br>Press ENTER | <ul> <li>SOAK VALUE SUBMENU:</li> <li>9) Display flashes 1st digit of previous "Soak" value.</li> <li>10) Press MAX and MIN buttons to enter a new "Soak" value.</li> <li>11) Display flashes "5trd" message and advances to the "Analog Output".</li> </ul>                       |  |
|                |                                               |                                                                                                    |  |

The Ramp & Soak time is 00:00 to 99:59 i.e. HH.MM.(from zero to 99 hours and 59 minutes) During Ramp & Soak do not perform any operations or settings before first pressing MENU and MIN buttons or using software disable Ramp. Any alarms or other output are disabled during this time.

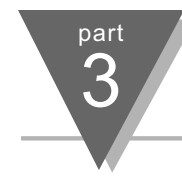

## 3.3 Available Options

The Controller may be ordered with one of the three following options:

- Analog Output: This option provides additional flexibility to transmit the equivalent value of process variable to other devices using a 4 to 20 mA current loop or 0-10 V signal.
- 2) **Communication Option:** This option makes the controller a very powerful instrument providing the user with even greater capability since all the parameters can be transmitted via a personal computer.
- 3) **Remote Setpoint:** One of the three already stored setpoints can be activated.

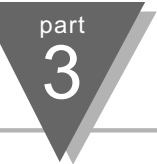

## **Analog Output Option**

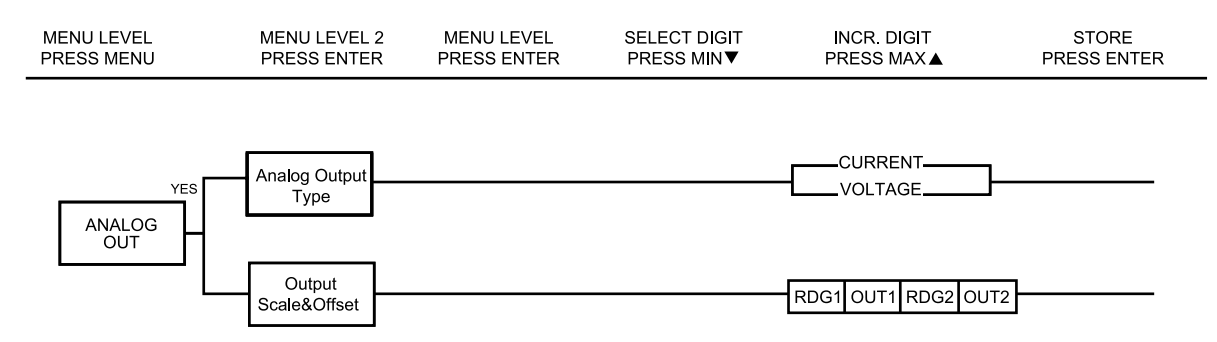

Figure 3.9 Flowchart for Analog Output Option

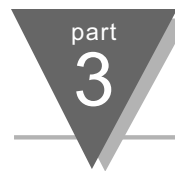

## Analog Output Option cont.

| Display      | Action                                  | Response                                                                                                    |
|--------------|-----------------------------------------|----------------------------------------------------------------------------------------------------|
| AnlG<br>OUL  | Press MENU<br>Press ENTER               | <ol> <li>Press MENU, if necessary, until the "RnLL DUL" prompt appears.</li> <li>Display advances to "Analog Type" submenu.</li> </ol>                                                                                                    |
| not<br>InSt  | Press MENU                              | IF THE ANALOG OUTPUT OPTION IS NOT INSTALLED, THE CONTROLLER WILL<br>SHOW "nat - In5t"<br>Press MENU, if you receive the "Not Installed" message and advance to the<br>"Communication" submenu.                                                                                     |
| AnlG<br>UOLL | Press ENTER<br>Press MAX<br>Press ENTER | <ul> <li>ANALOG RETRANSMISSION TYPE SUBMENU:</li> <li>3) Display flashes "ullt" or "[Urr".</li> <li>4) Scroll through the available selections: Volt or Current.</li> <li>5) Display flashes "stored" message and advances to "Reading 1" of the Output Reading submenu.</li> </ul> |

| Analog Output Option cont. |                                               |                                                                                                    | /    |
|----------------------------|-----------------------------------------------|----------------------------------------------------------------------------------------------------|------|
| Display                    | Action                                        | Response                                                                                                    |      |
| rd  <br>0000               | Press ENTER<br>Press MAX & MIN<br>Press ENTER | <ul> <li>READING 1</li> <li>6) Display flashes 1st digit of previous "Reading 1" value.</li> <li>7) Enter "Reading 1" value.</li> <li>8) Display advances to "out i".</li> </ul>                                                                                                    |      |
| oUL 1<br>00.00             | Press ENTER<br>Press MAX & MIN<br>Press ENTER | <ul> <li>OUT 1</li> <li>9) Display flashes 1st digit of previous "Out 1" value.</li> <li>10) Enter "Out 1" value.</li> <li>11) Display advances to "Reading 2".</li> </ul>                                                                                                    |      |
| rd 2<br>9999               | Press ENTER<br>Press MAX & MIN<br>Press ENTER | <ul> <li>READING 2</li> <li>12) Display flashes 1st digit of previous "Reading 2" value.</li> <li>13) Enter "Reading 2" value.</li> <li>14) Display advances to "out2".</li> </ul>                                                                                                    |      |
| oUE 2<br>10.00             | Press ENTER<br>Press MAX & MIN<br>Press ENTER | OUT 2         15)       Display flashes 1st digit of previous "Out 2" value.         16)       Enter "Out 2" value.         17)       Display advances to the "Communication Option" menu.         The above example is for 0-10 of the entire range of the process input and an output. For 0-20 mA output all you need is to set "Out 2" to 2000. | alog |

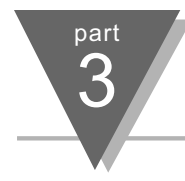

## **Communication Option**

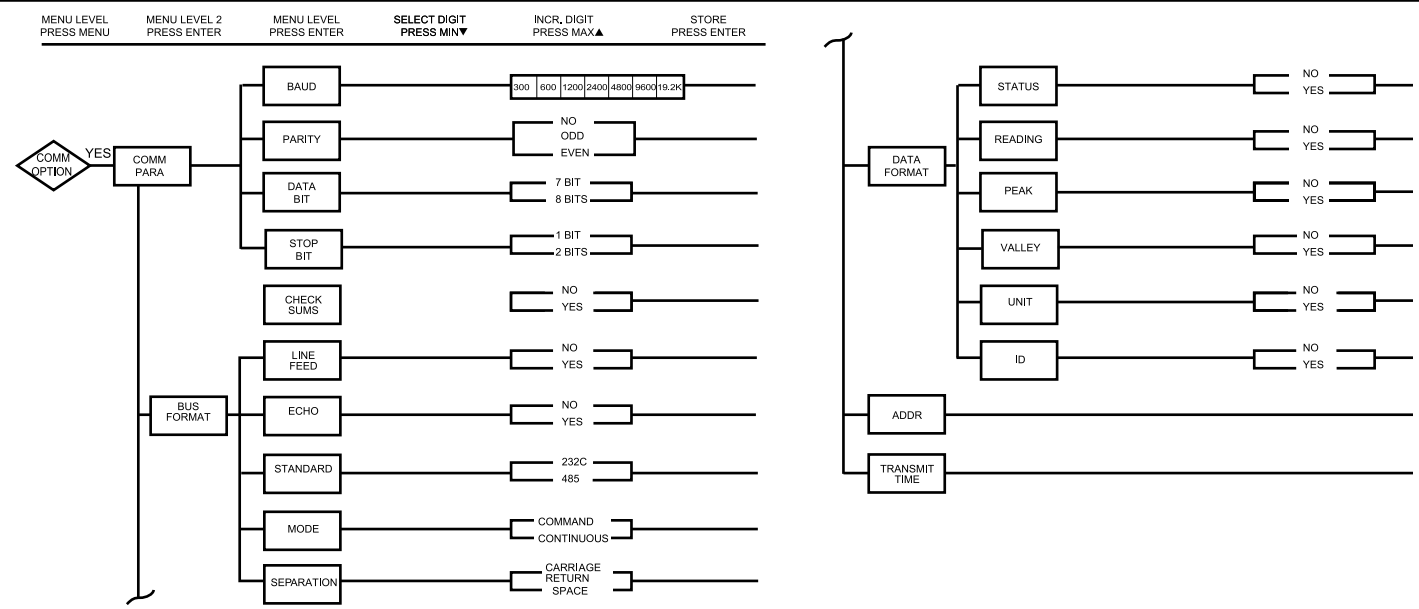

Figure 3.10 Flowchart for Communication Option
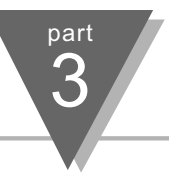

| Display              | Action                                  | Response                                                                                                    |
|----------------------|-----------------------------------------|----------------------------------------------------------------------------------------------------|
| CON1<br>OPEn         | Press MENU<br>Press ENTER               | <ol> <li>Press MENU, if necessary, until the "CONT OPEn" prompt appears.</li> <li>Display advances to "Communication Parameters" submenu.</li> </ol>                                                                                                    |
| not<br>InSt          | Press MENU                              | IF THE COMMUNICATION OPTION IS NOT INSTALLED, THE CONTROLLER WILL<br>SHOW "nat _ In5t"<br>Press MENU, if you receive the "Not Installed" message and advance to the "Remote<br>Setpoint" menu.                                                                                |
| C001<br>PRr8         | Press ENTER                             | <ul> <li>COMMUNICATION PARAMETERS SUBMENU:<br/>Display shows "Communication Parameters" prompt.</li> <li>3) Display advances to "bRud" submenu.</li> </ul>                                                                                                    |
| Ь <i>RUd</i><br>300_ | Press ENTER<br>Press MAX<br>Press ENTER | <ul> <li>BAUD SUBMENU:</li> <li>4) Display flashes previous selection for "BAUD" value.</li> <li>5) Scroll through the available selections: 300, 600, 1200, 2400, 4800, 9600, 19.2K.</li> <li>6) Display flashes "5trd" message and advances to "Parity" submenu.</li> </ul> |

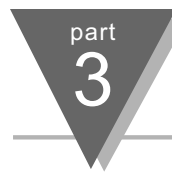

| Display       | Action      | Response                                                                                 |
|---------------|-------------|------------------------------------------------------------------------------------------|
|               |             | PARITY SUBMENU:                                                                          |
| Prey          | Press ENTER | <ol><li>Display flashes previous selection for "Parity".</li></ol>                       |
| ELEO          | Press MAX   | 8) Scroll through the available selections: NO, ODD, EVEN.                               |
|               | Press ENTER | <ol> <li>Display flashes "5Lrd" message and advances to "Data Bit" submenu.</li> </ol>   |
|               |             | DATA BIT SUBMENU:                                                                        |
| dxfx          | Press ENTER | <ol><li>Display flashes previous selection for "Data Bit".</li></ol>                     |
| <b>7</b> 5 /2 | Press MAX   | 8) Scroll through the available selections: 7 BIT, 8 BIT.                                |
| 10 12         | Press ENTER | <ol> <li>Display flashes "5Lrd" message and advances to "Stop Bit" submenu.</li> </ol>   |
|               |             | STOP BIT SUBMENU:                                                                        |
| 5682          | Press ENTER | <ol><li>Display flashes previous selection for "Stop Bit".</li></ol>                     |
| 15 fb         | Press MAX   | 8) Scroll through the available selections: <b>1 BIT, 2 BIT</b> .                        |
|               | Press ENTER | <ol> <li>Display flashes "5Lrd" message and advances to "BUS FORMAT" submenu.</li> </ol> |
|               |             | BUS FORMAT SUBMENU:                                                                      |
| ្នុ៦ដូ្       |             | Display shows "אין Fרחב" prompt.                                                         |
| Friit         | Press ENTER | 10) Display advances to "Check Sum" submenu.                                             |

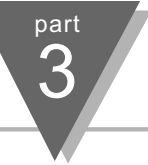

| Display | Action                                        | Response                                                                                                    |  |
|---------|-----------------------------------------------|----------------------------------------------------------------------------------------------------|--|
|         |                                               | CHECK SUM SUBMENU:                                                                                                    |  |
| 6.500   | Press ENTER                                   | 11) Display flashes previous selection for "Check Sum".                                                                        |  |
| ЧЕС     | Press MAX                                     | 12) Scroll through the available selections: NO, YES.                                                                          |  |
|         | Press ENTER                                   | 13) Display flashes " <b>5trd</b> " message and advances to "Line Feed" submenu.                                               |  |
|         |                                               | LINE FEED SUBMENU:                                                                                                    |  |
|         | Press ENTER                                   | 14) Display flashes previous selection for "Line Feed".                                                                        |  |
| 00      | Press MAX                                     | 15) Scroll through the available selections: <b>NO, YES</b> .                                                                  |  |
| -//8-   | Press ENTER                                   | 16) Display flashes " <b>5trd</b> " message and advances to "ECHO" submenu.                                                    |  |
|         |                                               | ECHO SUBMENU:                                                                                                    |  |
| EL HU   | Press ENTER                                   | <ol><li>Display flashes previous selection for "ECHO".</li></ol>                                                               |  |
| ЧГС     | Press MAX                                     | <ol><li>Scroll through the available selections: NO, YES.</li></ol>                                                            |  |
|         | Press ENTER                                   | 19) Display flashes " <b>5trd</b> " message and advances to "Standard" submenu.                                                |  |
|         |                                               | STANDARD SUBMENU:                                                                                                    |  |
| SEnd    | Press ENTER                                   | 20) Display flashes previous selection for "Standard".                                                                         |  |
| YQG     | Press MAX                                     | 21) Scroll through the available selections: 232C, 485.                                                                        |  |
|         | Press ENTER                                   | <ol><li>Display flashes "5trd" message and advances to "Mode" submenu.</li></ol>                                               |  |
| Note 🖙  | By setting stardard to selected on the follow | 85, the device will only respond to commands to its serial port that include the address, as ng pages. (Transmit Time Section) |  |

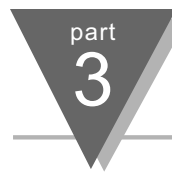

### Communication Option cont.

| Display      | Action                                  | Response                                                                                                    |
|--------------|-----------------------------------------|----------------------------------------------------------------------------------------------------|
| NodE<br>ENd_ | Press ENTER<br>Press MAX<br>Press ENTER | <ul> <li>MODE SUBMENU:</li> <li>23) Display flashes previous selection for "Mode".</li> <li>24) Scroll through the available selections: CMND, CONT (command, continuous).</li> <li>25) Display flashes "5trd" message and advances to "Separation" submenu.</li> </ul>               |
| SEPr<br>SPCE | Press ENTER<br>Press MAX<br>Press ENTER | <ul> <li>SEPARATION SUBMENU:</li> <li>26) Display flashes previous selection for "Separation".</li> <li>27) Scroll through the available selections: SPCE, CR (space, carriage return).</li> <li>28) Display flashes "5trd" message and advances to "Data Format" submenu.</li> </ul> |
| dRER<br>FrNE | Press ENTER                             | <ul> <li>DATA FORMAT SUBMENU:</li> <li>Display shows "dRLR FrRL" prompt. This menu is applicable for continuous mode of RS-232 communication.</li> <li>32) Display advances to "Status" submenu.</li> </ul>                                                                           |

The Data Format options determine what readings and values will be returned in the data string sent from the unit either when operating in Continuous Mode or when receiving a Send-Data-String request via the serial port.

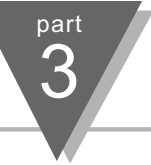

| Display | Action      | Response                                                                       |
|---------|-------------|--------------------------------------------------------------------------------|
| _       |             | STATUS SUBMENU:                                                                |
| SERE    | Press ENTER | 33) Display flashes previous selection for "Status" (alarm status).            |
| чες     | Press MAX   | 34) Scroll through the available selections: NO, YES.                          |
| - 36 3  | Press ENTER | 35) Display flashes " <b>5trd</b> " message and advances to "Reading" submenu. |
| . –     |             | READING SUBMENU:                                                               |
| rdnu    | Press ENTER | 36) Display flashes previous selection for "Reading".                          |
| ЧЕС     | Press MAX   | 37) Scroll through the available selections: NO, YES.                          |
|         | Press ENTER | 38) Display flashes " <b>5trd</b> " message and advances to "Peak" submenu.    |
|         |             | PEAK SUBMENU:                                                                  |
| PEHF    | Press ENTER | <ol><li>Display flashes previous selection for "Peak".</li></ol>               |
| ЧЕС     | Press MAX   | 40) Scroll through the available selections: NO, YES.                          |
| - 26 2  | Press ENTER | 41) Display flashes " <b>5trd</b> " message and advances to "Valley" submenu.  |
|         |             | VALLEY SUBMENU:                                                                |
| UHLY    | Press ENTER | <ol><li>Display flashes previous selection for "Valley".</li></ol>             |
| 4F S    | Press MAX   | <ol><li>Scroll through the available selections: NO, YES.</li></ol>            |
|         | Press ENTER | 44) Display flashes " <b>5trd</b> " message and advances to "Unit" submenu.    |

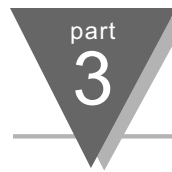

| Display  | Action          | Response                                                                                                    |
|----------|-----------------|----------------------------------------------------------------------------------------------------|
|          |                 | UNIT SUBMENU:                                                                                                    |
| iin it   | Press ENTER     | <ol><li>45) Display flashes previous selection for "Unit".</li></ol>                                               |
| ЧЕС      | Press MAX       | 46) Scroll through the available selections: NO, YES.                                                              |
|          | Press ENTER     | 47) Display flashes "5Lrd" message and advances to "ID" submenu.                                                   |
|          |                 | ID SUBMENU: NOT INSTALLED                                                                                          |
| 14       | Press ENTER     | <ol><li>Display flashes previous selection for "ID".</li></ol>                                                     |
| 00       | Press MAX       | 49) Scroll through the available selections: NO, YES.                                                              |
| -//8-    | Press ENTER     | 50) Display flashes "5trd" message and advances to "Address Setup" submenu.                                        |
| <b>—</b> |                 | ADDRESS SETUP SUBMENU: .                                                                                           |
| Kddr     |                 | Display shows "Rddr 5LUP" prompt. This menu is applicable to the RS-485 option only.                               |
| SE.UP    | Press ENTER     | 51) Display advances to "Address Value" (0000 to 0199) submenu.                                                    |
|          |                 | ADDRESS VALUE SUBMENU:                                                                                             |
| Rddr     | Press ENTER     | 52) Display flashes 1st digit of previous address value.                                                           |
| 0000     | Press MAX & MIN | 53) Enter new address value.                                                                                       |
| 0000     | Press ENTER     | 54) Display flashes "5Lrd" message and advances to "Transmit Time" submenu.<br>If no change press "Menu" to go on. |

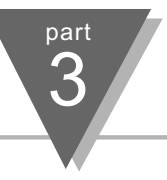

| Display         | Action          | Response                                                                                                    |
|-----------------|-----------------|----------------------------------------------------------------------------------------------------|
| Erit i<br>St.UP |                 | TRANSMIT TIME SUBMENU:<br>Display shows "ברב י Seup" prompt. This menu is applicable if Continuous Mode was<br>selected. |
|                 | Press ENTER     | 55) Display advances to "Transmit Time Value" submenu.                                                                   |
|                 |                 | TRANSMIT TIME VALUE SUBMENU:                                                                                             |
| Er.E i          | Press ENTER     | 56) Display flashes 1st digit of previous transmit time in seconds.                                                      |
| 0030            | Press MAX & MIN | <ol> <li>Enter new transmit time, e.g. 0030 will send every 30 seconds the data in<br/>Continuous Mode.</li> </ol>       |
|                 | Press ENTER     | 58) Display flashes "Strd" message and advances to "Remote Setpoint" menu.<br>If no change press "Menu" to go on.        |
|                 |                 |                                                                                                    |

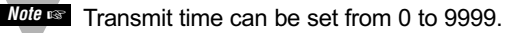

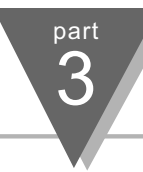

| COMMUNICATION   | N COMMANDS (Table 3.1)                                                |
|-----------------|-----------------------------------------------------------------------|
| Command Prefix  | Meaning                                                               |
| (Command Class) |                                                                       |
| ^AE             | Special read, Communication parameters                                |
| P (Put)         | Write HEX data into RAM                                               |
| W (Write)       | Write HEX data into EEPROM. 1,000,000 writes to EEPROM is guaranteed! |
| G (Get)         | Read HEX data from RAM                                                |
| R (Read)        | Read HEX data from EEPROM                                             |
| U               | Read status byte                                                      |
| V               | Read measurement data string in decimal format                        |
| Х               | Read measurement data values in decimal format                        |
| D               | Disable                                                               |
| E               | Enable                                                                |
| Z               | Reset                                                                 |

### **Command Formats**

| For "P" and "W"                                       | For "G" and "R"                      | For "X", "V", "U", "D", "E"          |
|-------------------------------------------------------|--------------------------------------|--------------------------------------|
| Command Classes:                                      | Command Classes:                     | and "Z" Command Classes:             |
| Point-to-point mode: * ccc [ <data>] <cr></cr></data> | Point-to-point mode: * ccc <cr></cr> | Point-to-point mode: * ccc <cr></cr> |
| Multipoint mode: * nnccc [ <data>] <cr></cr></data>   | Multipoint mode: * nnccc <cr></cr>   | Multipoint mode: * nnccc <cr></cr>   |

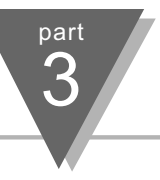

### Command Formats cont.

Where "\*" is the selected Recognition Character. You may select any ASCII table symbol from "!" (HEX address "21") to the right-hand brace (HEX "7D") except for the caret "^", "A", "E", which are reserved for bus format request. "(nn)" are the two ASCII characters for the device Bus Address. Use values from "00" to hex "C7" (199 decimal).

**"ccc"** stands for the hex-ASCII Command Class letter (one of eleven given in table 3.12), followed by the two Hex-ASCII Command Suffix characters identifying the meter data, features or menu items to which the command is directed (given in table 3.13).

"<data>" is the string of characters containing the variable information the computer is sending to the meter. These data (whether BCD or binary) are encoded into Hex-ASCII characters, two characters to the byte. Square brackets (indicating optional status) enclose this <data> string, since some commands contain no data.

"<nn>" is the device address for RS-485 communication and the max is 199 in decimal.

#### Examples:

- 1. To reset the controller, send \*Z02 (Table 3.1)
- 2. To read Setpoint 1, send \*R01 (Table 3.2)
- 3. To change Setpoint 1 to 100.0

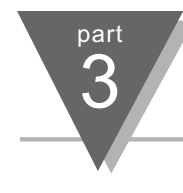

### Command Formats cont.

**Description:** SETPOINT.23 ~ 0 means 3 bytes x 8 bit positions (2 characters in each byte).

| <b>SETPOINT.23</b> = 0 =        | positive s | sign       | SETPOI    | NT.22~20  | <b>)</b> = 000 - | Not Allo | wed       |                         | SETPOINT.   | . <b>19~0</b> = S | Setpoint data |
|---------------------------------|------------|------------|-----------|-----------|------------------|----------|-----------|-------------------------|-------------|-------------------|---------------|
| 1 =                             | negative   | sign       |           |           | 001 -            | Decima   | l Point 1 | (XXXX.)                 |             |                   |               |
|                                 | •          | •          |           |           | 010 -            | Decima   | l Point 1 | (XXX.X)                 |             |                   |               |
|                                 |            |            |           |           | 011 -            | Decima   | l Point 1 | (XX.XX)                 |             |                   |               |
|                                 |            |            |           |           | 101 -            | Decima   | l Point 1 | (X.XXX)                 |             |                   |               |
|                                 |            |            |           |           | *Proce           | ess Only | v         | ( <i>'</i>              |             |                   |               |
|                                 |            |            |           |           |                  | -        | ,         |                         |             |                   |               |
| For 100.0: Positive sign        | = 0, De    | cimal Poi  | nt 2 = 01 | 10 Bin, S | etpoint da       | ata 1000 | ) = 3E8 H | ex = 00111 <sup>2</sup> | 1101000 Bin |                   |               |
| The command data =              | 0010       | 0000       | 0000      | 0011      | 1110             | 1000     | Bin = 20  | 03E8 Hex                |             |                   |               |
|                                 | Α          | 0          | 0         | 3         | Е                | 8        | Hex       |                         |             |                   |               |
| Send *W01 2 003E8, w            | here       |            |           |           |                  |          |           |                         |             |                   |               |
| *W01 - * <ccc> - write to</ccc> | Setpoin    | t 1 (Table | e 3.1)    |           |                  |          |           |                         |             |                   |               |
| 2003E - <data> - Setoc</data>   | int data   | including  | sion and  | d decimal | point (Ta        | ble 3.2) |           |                         |             |                   |               |

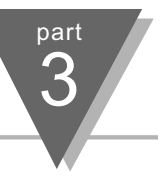

#### Command Formats cont.

| Note No spaces are allowed in the data string. The spaces provided in the previous example are for illustration purposes only.                                                                        |
|----------------------------------------------------------------------------------------------------|
| Note T Decimal Point position for TC/RTD = 1 or 2, for PROCESS = 1, 2, 3, or 4.                                                                                                    |
| Note a Decimal Point position for setpoint should be the same as Decimal Point position sets for Process Value and can not be overwritten by SETPOINT command. (See RDGCNG command, described below.) |
| 4. To change Setpoint 1 to -100.0                                                                                                    |
| For (-100.0): Negative sign = 1, Decimal Point 2 = 010 Bin, Setpoint data 1000 = 3E8 Hex = 001111101000 Bin                                                                                           |
| The command data = 1010 0000 0000 0011 1110 1000 Bin = A003E8 Hex                                                                                                    |
| A 0 0 3 E 8                                                                                                    |
| Send *W01A003E8                                                                                                    |
|                                                                                                    |

5. To send the same as above for RS-485 of transit address 01 the command is \*01W01A03E8.

Note Care Default settings are Recog. Char. "\*", 9600 bps, 7 data, 1 stop, and Odd Parity.

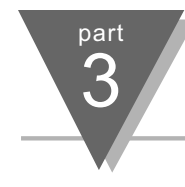

| COMMAND LETTERS AND INDEX (Table 3.2) |                  |                 |                  |                   |                  |  |  |  |
|---------------------------------------|------------------|-----------------|------------------|-------------------|------------------|--|--|--|
| Command                               | Command<br>Index | Function        | Command<br>Bytes | #OF<br>Characters | Default<br>Value |  |  |  |
| RW                                    | 01               | SP1             | 3                | 6                 | 200000           |  |  |  |
| RW                                    | 02               | SP2             | 3                | 6                 | 200000           |  |  |  |
| GPRW                                  | 03               | RDGOFF          | 3                | 6                 | 200000           |  |  |  |
| RW                                    | 05               | ID              | 2                | 4                 | 0000             |  |  |  |
| -                                     | 06               | N/A             | -                | -                 |                  |  |  |  |
| RW                                    | 07               | INPUT           | 1                | 2                 | 04               |  |  |  |
| GPRW                                  | 08               | RDGCNF          | 1                | 2                 | 4A               |  |  |  |
| RW                                    | 09               | AL1CNFG         | 1                | 2                 | 00               |  |  |  |
| RW                                    | 0B               | LOOP BREAK TIME | 2                | 4                 | 003B             |  |  |  |
| RW                                    | 0C               | OUT1CNF         | 1                | 2                 | 81               |  |  |  |
| RW                                    | 0D               | OUT2CNF         | 1                | 2                 | 60               |  |  |  |
| RW                                    | 0E               | RAMPTIME        | 2                | 4                 | 0000             |  |  |  |
| RW                                    | 10               | COMM.PARAMETERS | 1                | 2                 | 0D               |  |  |  |
| RW                                    | 12               | AL1LO           | 3                | 6                 | A003E8           |  |  |  |
| RW                                    | 13               | AL1HI           | 3                | 6                 | 201170           |  |  |  |
| GPRW                                  | 14               | RDGSCL          | 3                | 6                 | 100001           |  |  |  |

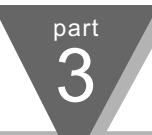

| COMMAND LETTERS AND INDEX cont. |                  |                        |                  |                   |                  |
|---------------------------------|------------------|------------------------|------------------|-------------------|------------------|
| Command                         | Command<br>Index | Function               | Command<br>Bytes | #OF<br>Characters | Default<br>Value |
| GPRW                            | 17               | PB1/DEAD BAND          | 2                | 4                 | 00C8             |
| GPRW                            | 18               | RESET 1                | 2                | 4                 | 00B4             |
| GPRW                            | 19               | RATE 1                 | 2                | 4                 | 0000             |
| GPRW                            | 1A               | CYCLE 1                | 1                | 2                 | 07               |
| -                               | 1B               | N/A                    | -                | -                 |                  |
| GPRW                            | 1C               | PB2/DEAD BAND          | 2                | 4                 | 00C8             |
| GPRW                            | 1D               | CYCLE 2                | 1                | 2                 | 07               |
| RW                              | 1E               | SOAK TIME              | 2                | 4                 | 0000             |
| RW                              | 1F               | BUS FORMAT             | 1                | 2                 | 14               |
| GPRW                            | 20               | DATA FORMAT            | 1                | 2                 | 02               |
| RW                              | 21               | ADDRESS                | 1                | 2                 | 01               |
| RW                              | 22               | TRANSMIT TIME INTERVAL | 2                | 4                 | 0010             |
| RW                              | 25               | C.J.OFFSET ADJ.        | 3                | 6                 | 200000           |
| RW                              | 26               | RECOGNITION CHARACTER  | 1                | 2                 | 2A               |
|                                 |                  |                        |                  |                   |                  |

#### COMMAND LETTERS AND INDEX cont.

| Command | Command<br>Index | Function            |
|---------|------------------|---------------------|
| D       | 01               | DISABLE ALARM 1     |
| D       | 03               | STANDBY             |
| D       | 04               | DISABLE SELF        |
| E       | 01               | ENABLE ALARM 1      |
| E       | 03               | DISABLE STANDBY     |
| E       | 04               | ENABLE SELF         |
| Х       | 01               | SEND MAIN READING   |
| Х       | 02               | SEND PEAK READING   |
| Х       | 03               | SEND VALLEY READING |
| Х       | 04               | SEND READING        |
| Х       | 05               | SEND READING        |
| U       | 01               | SEND ALARM STATUS   |
| U       | 03               | SEND SW VERSION     |
| V       | 01               | SEND DATA STRING    |
| Z       | 02               | HARD RESET          |

Note Except for Setpoints and Alarms, modifying and setting of the menu configuration should be followed by the RESET Command.

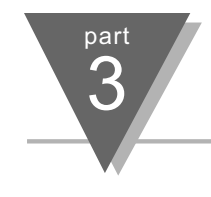

### **Command Formats**

Description: INPUT.76543210 means 8 bit positions of the Input Command Data (Operand).

| <b>INPUT.76</b> = 00 = 100 ohm RTD | <b>INPUT.5432</b> = 0000 | J/392-2/0-100 mV | <b>INPUT.10</b> = 00 | TC  |
|------------------------------------|--------------------------|------------------|----------------------|-----|
| 01 = 500 ohm RTD                   | 0001                     | K/392-3/0-1 V    | 01                   | RTD |
| 10 = 1000 ohm                      | 0010                     | T/392-4/0-10 V   | 10                   | PC  |
|                                    | 0011                     | E/385.2/0-20 mA  | 11                   | N/C |
|                                    | 0100                     | N/385.3          |                      |     |
|                                    | 0101                     | DIN-J/385.4      |                      |     |
|                                    | 0110                     | R                |                      |     |
|                                    | 0111                     | S                |                      |     |
|                                    | 1000                     | В                |                      |     |
|                                    | 1001                     | С                |                      |     |

Example: Set RTD, 4-wire, .00392 Curve, 100 m ohms. The command data is 00001001Bin = 09Hex. Send \*W0709.

Note Send Read Command first to determine the bits which are not specified for some positions (TC, PC for positions 7, 6 above).

### Command Formats cont.

| RDGCNF.210 = 000 | Not Allowed              | RDGCNFG.3 = 0 °C | RDGCNFG.765 = 000 | Filter constant 1   |
|------------------|--------------------------|------------------|-------------------|---------------------|
| 001              | Decimal Point 1 (XXXX.)  | 1 °F             | 001               | Filter constant 2   |
| 010              | Decimal Point 2 (XXX.X)  |                  | 010               | Filter constant 4   |
| 011              | Decimal Point 3* (XX.XX) |                  | 011               | Filter constant 8   |
| 100              | Decimal Point 4* (X.XXX) |                  | 100               | Filter constant 16  |
| *Pro             | cess only                |                  | 101               | Filter constant 32  |
|                  |                          |                  | 110               | Filter constant 64  |
|                  |                          |                  | 111               | Filter constant 128 |
|                  |                          |                  |                   |                     |

Example: Set Decimal Point 1, °C, Filter constant 16. The command data is 10000001Bin = 81Hex. Send \*W0881.

Note Send a Read Command first to determine the proper Decimal Point position (\*R08).

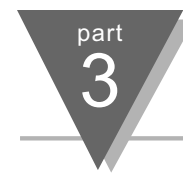

### Command Formats cont.

| AL1CNFG.0 = 0 Disable<br>1 Enable                                            | <b>AL1CNFG.1</b> = 0<br>1 | Absolute <b>AL</b><br>Deviation      | <b>1CNFG.2</b> = 0<br>1 | Unlatch<br>Latch | AL1CNFG.3 = 0 Normally Op<br>1 Normally Clo                               | en<br>osed |
|------------------------------------------------------------------------------|---------------------------|--------------------------------------|-------------------------|------------------|---------------------------------------------------------------------------|------------|
| AL1CNFG.54 = 00 Above<br>01 Below<br>10 Hi/Lo<br>* 11 Band<br>* Deviation On | AL1CNFG.6 = 0<br>1        | Loop Break Alarm<br>Loop Break Alarm | ו Disable A<br>ו Enable | L1CNFG.7 =       | <ol> <li>Alarm Power On Enable</li> <li>Alarm Power On Disable</li> </ol> |            |
| Example: Set Alarm 1 Enab                                                    | le, Deviation, Unlat      | ch, N.C., Band, Lo                   | op Disable, Ala         | arm Power O      | n Enable. The command data i                                              | s          |

10111011Bin = BBHex. Send \*W09BB.

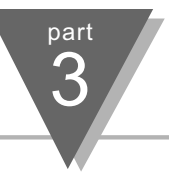

### Command Formats cont.

| Time Proportional: OUT1CNFG.0 = 0 On/off                            | Analog Proportional: OUT1CNFG.6 = 0              | 0 - 20 mA                       |
|---------------------------------------------------------------------|--------------------------------------------------|---------------------------------|
| 1 PID                                                               | 1                                                | 4 - 20 mA                       |
| OUT1CNFG.1 = 0 Reverse                                              | OUT1CNFG.2 = 0 Auto PID Disable                  | OUT1CNFG.3 = 0 Adaptive Disable |
| 1 Direct                                                            | 1 Auto PID Enable                                | 1 Adaptive Enable               |
| <b>OUT1CNFG.4</b> = 0 Anti Wind Up Disable<br>1 Anti Wind Up Enable | OUT1CNFG.5 = 0 Auto PID Stop<br>1 Auto PID Start |                                 |

**Example:** Set PID, Direct, Auto PID Enable, Adaptive Enable, Anti Integral Disable, Auto PID Start. The command data is 00101111Bin = 2FHex. Send \*W0C17.

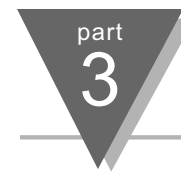

### Command Formats cont.

| OUT2CNFG.0 = 0 On/off<br>1 PID               | <b>OUT2CNFG.1</b> = 0<br>1 | Reverse<br>Direct           | OUT2CNFG.2 = 0 M<br>1 A                               | anual PID<br>uto PID                                                                                                    |
|----------------------------------------------|----------------------------|-----------------------------|-------------------------------------------------------|----------------------------------------------------------------------------------------------------|
| OUT2CNFG.3 = 0 Ramp Disable<br>1 Ramp Enable | <b>OUT2CNFG.4</b> = 0<br>1 | Soak Disable<br>Soak Enable | OUT2CNFG.765 = 00<br>00<br>07<br>10<br>10<br>11<br>11 | <ul> <li>Damping 1</li> <li>Damping 2</li> <li>Damping 3</li> <li>Damping 4</li> <li>Damping 5</li> <li>Damping 6</li> <li>Damping 7</li> <li>Damping 8</li> </ul> |
| Example: Set On/Off Reverse Auto P           | ID Disable Ramp Di         | sahla, Soak Disahla         | Domning 5 The comm                                    | and data is                                                                                                    |

Example: Set On/Off, Reverse, Auto PID Disable, Ramp, Disable, Soak Disable, Damping 5. The command data is 10000000Bin = 80Hex. Send \*W0D85.

### Command Formats cont.

| COMM.PARAMETERS.210 = 000<br>001<br>010<br>011<br>100<br>101<br>110 | 300<br>600<br>1200<br>2400<br>4800<br>9600<br>19200 | BAUD | COMM. PARAMETERS.43 = 00<br>01<br>10<br>11 | No Parity<br>Odd<br>Even<br>N/A |
|---------------------------------------------------------------------|-----------------------------------------------------|------|--------------------------------------------|---------------------------------|
| <b>COMM. PARAMETERS.5</b> = 0                                       | 7 Bit Da                                            | ta   | COMM. PARAMETERS.6 = 0                     | 1 Stop Bit                      |
| 1                                                                   | 8 Bit Da                                            | ta   | 1                                          | 2 Stop Bit                      |

Example: Set Baud 9600, Odd, 7 Bit, 1 Stop. The command data is 00001101Bin = 0DHex. Send \*W100D.

| BUSFORMAT.0 = N/A      | BUS FORMAT.1 = 0 No LF      | BUS FORMAT.2 = 0 No Echo |
|------------------------|-----------------------------|--------------------------|
|                        | 1 LF                        | 1 Echo                   |
| BUSFORMAT.3 = 0 RS-232 | BUS FORMAT.4 = 0 Continuous | BUS FORMAT.5 = 0 CR      |
| 1 RS-485               | 1 Command                   | 1 Space                  |

**Example:** Set Space, Continuous, RS-232, Echo, Line Feed, N/A. The command data is 00000110Bin = 06Hex. Send \*W1F06.

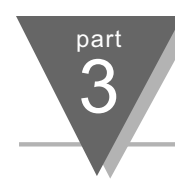

### Command Formats cont.

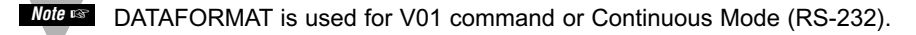

| DATAFORMAT.0 = 0 No S | Status <b>DATAFORMAT.1</b> = 0 | No Reading DAT | AFORMAT.2 = 0 No Peak |
|-----------------------|--------------------------------|----------------|-----------------------|
| 1 Alarr               | m Status 1                     | Reading        | 1 Peak                |
| DATAFORMAT.3 = 0 No V | /alley <b>DATAFORMAT.6</b> = 0 | No Unit DAT    | AFORMAT.7 = N/A       |
| 1 Valle               | ey 1                           | Unit           |                       |

Example: Set Space, Continuous, RS-232, Echo, Line Feed, N/A. The command data is 00000110Bin = 06Hex. Send \*W1F06.

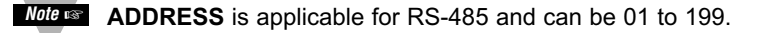

**TRANSMIT TIME INTERVAL** is applicable in the RS-232 Continuous Mode which specifies the time between transmissions and the minimum time is 1 second.

Note 🖙

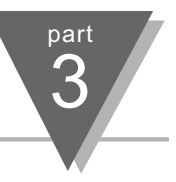

## Command Formats cont.

| RDGOFF.0~19 = Offset Data                                                                                                    | RDGOFF.20~22 = DP+2                          | RDGOFF.23 = 0 Positive Offset<br>1 Negative Offset |  |  |  |
|----------------------------------------------------------------------------------------------------|----------------------------------------------|----------------------------------------------------|--|--|--|
| RDGSC.0~18 = Scale Data                                                                                                    | RDGSC.19 = 0 Direct Scale<br>1 Reverse Scale | RDGSC.20~23 = DP+1                                 |  |  |  |
| Example: To have an input of 4 to 20 mA displayed as 0 to 100,<br>The Low input value = min. input value * conversion number = 4(mA) x 500 = 2000<br>The High input value = max. input vlaue * conversion number = 20(mA) x 500 = 10000 (9999)<br>where: conversion number is a coefficient of conversion between input values and real display range. |                                              |                                                    |  |  |  |

The full range of the display = 10000, conversion number = 10000/20 = 500.

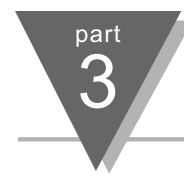

## **Reading Scale**

Scale = (UD - LD)/(UI -LI), where: UD - Upper Display, LD - Low Display UI - Upper Input, LI - Low Input Scale = (100 - 0)/(9999-2000) = 0.0125016 (These values were obtained from example on previous Section 3: Reading Configuration with Process) 0.0125016 = 125016 x 10^ -7, where 125016 is Reading Scale Data, Decimal Point = 7 RDGSC.23~20 = 8 (DP = 7); RDGSC.19 = 0 (direct scale); RDGSC. 18 ~0 = 1E858Hex (125016 Dec)

Binary Code:

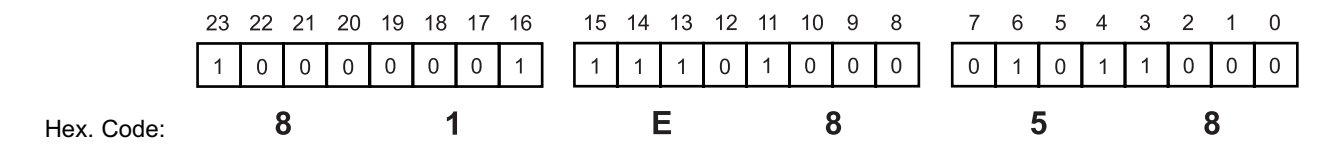

Send command: \*W1481E858 (scale = 81E858)

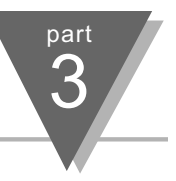

## **Reading Offset**

Offset = UD - Scale x UI Offset = 100 -  $(0.0125) \times (10000) = (-25)$ , where Offset data = 25, Decimal Point = 0, Offset is negative. RDGOFF.23 = 1 (Offset is negative); RDGOFF.22 ~ 20 = 2 (DP = 0); RDGOFF.19 ~ 0 = 00019Hex (25 Dec)

Binary Code:

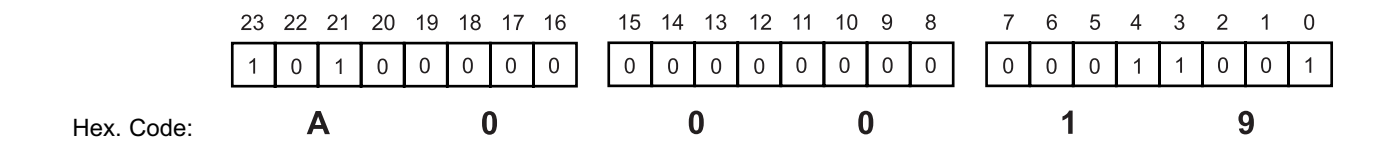

Send command: \*W03A00019 (offset = A00019)

To communicate when the Continuous Mode is enabled, the Continuous Mode must be stopped by sending 13 Hex (XOFF) and then send ^AE.

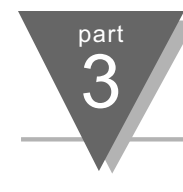

### **Remote Setpoint Option**

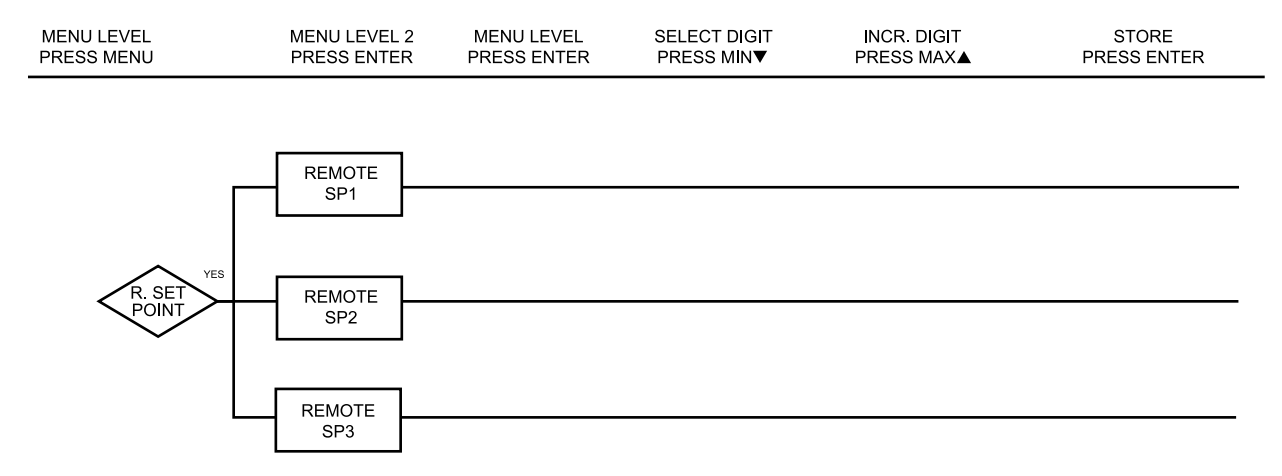

#### Figure 3.11 Flowchart for Remote Setpoint

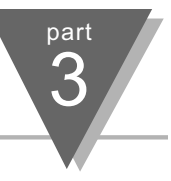

|                 | Nemole Selp                                   |                                                                                                    |
|-----------------|-----------------------------------------------|----------------------------------------------------------------------------------------------------|
| Display         | Action                                        | Response                                                                                                    |
| r.SEE<br>POnt   | Press MENU<br>Press ENTER                     | <ol> <li>Press MENU, if necessary, until the "r.SEL PORL" prompt appears.</li> <li>Display advances to "Remote Setpoint 1" submenu.</li> </ol>                                                                                                    |
|                 | Press MENU                                    | IF THE REMOTE SETPOINT IS NOT INSTALLED, THE CONTROLLER WILL SHOW<br>"NOT INSTALLED".<br>Press MENU, if you receive the "Not Installed" message.                                                                                                    |
| r SP, 1<br>4700 | Press ENTER<br>Press MAX & MIN<br>Press ENTER | <ul> <li>REMOTE SETPOINT 1 SUBMENU:</li> <li>3) Display flashes 1st digit of previous selection for "Remote Setpoint 1" value.</li> <li>4) Enter a new "Remote Setpoint 1" value.</li> <li>5) Display flashes "5trd" message and advances to "Remote Setpoint 2" submenu.</li> </ul> |
| r.582<br>3750   | Press ENTER<br>Press MAX & MIN<br>Press ENTER | <ul> <li>REMOTE SETPOINT 2 SUBMENU:</li> <li>6) Display flashes 1st digit of previous selection for "Remote Setpoint 2" value.</li> <li>7) Enter a new "Remote Setpoint 2" value.</li> <li>8) Display flashes "5Lrd" message and advances to "Remote Setpoint 3" submenu.</li> </ul> |

### Remote Setpoint Option cont.

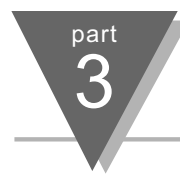

### Remote Setpoint Option cont.

| Display        | Action                                        | Response                                                                                                    |
|----------------|-----------------------------------------------|----------------------------------------------------------------------------------------------------|
| r.5P.3<br>2750 | Press ENTER<br>Press MAX & MIN<br>Press ENTER | <ul> <li>REMOTE SETPOINT 3 SUBMENU:</li> <li>9) Display flashes 1st digit of previous selection for "Remote Setpoint 3" value.</li> <li>10) Enter a new "Remote Setpoint 3" value.</li> <li>11) Display flashes "5trd" message and the display shows "Reset" ending the <i>Configuration Mode</i>.</li> </ul> |
| r 5t           |                                               | RESET:<br>The controller automatically resets after the last menu of the Configuration Mode<br>has been entered. After the controller resets, the controller advances to the<br>Run Mode.                                                                                                    |

Note I In order to select r.SP remotely connect Bi1 and Bi2 as follows:

|            | Bi1  | Bi2  |
|------------|------|------|
| r.SP.1     | GND  | GND  |
| r.SP.2     | OPEN | GND  |
| r.SP.3     | GND  | OPEN |
| Setpoint 1 | OPEN | OPEN |

**S**PECIFICATIONS

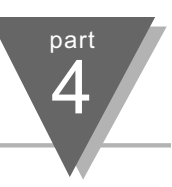

Accuracy: See the following Specification Chart. Resolution: 1°/0.1°; 10 µV process Temperature Stability: 0.08°C/°C; 50 ppm/°C process Thermocouple Cold End Tracking: 0.05°C/°C NMRR: 60 dB **CMRR:** 120 dB A/D Conversion: Dual slope Reading Rate: 3 samples per second Digital Filter: Programmable **Display:** Dual 4-digit, 7-segment LED, 9.2 mm (0.36"); red process variable, green setpoint; indicators for output and alarm status; 7.6 mm (0.3") for NEMA 12 units Warmup to Rated Accuracy: 30 min INPUT Input Types: Thermocouple, RTD, analog voltage, analog current **Thermocouple Lead Resistance:** 100  $\Omega$  max RTD Input: 100/500/1000Ω Pt sensor, 2, 3, or 4-wire; 0.00385 or 0.00392 curve Voltage Input: 0 to 100 mV. 0 to 1 V. 0 to 10 Vdc Current Input: 0 to 20 mA (5 ohm load) Configuration: Single-ended Polarity: Unipolar Step Response: 0.7 sec for 99.9% Decimal Selection: None, 0.1, 0.01 or 0.001 Span Adjustment: 0.001 to 9999 counts

Offset Adjustment: -999 to +9999

#### CONTROL

Action: Reverse (heat) or direct (cool)

**Modes:** Time proportioning and proportional control modes; selectable preset tune, adaptive tune, auto-tune, PID, proportional, proportional with integral, proportional with derivative with anti-reset windup, on-off

Rate: 000.0 to 399.9 sec

Reset: 0 to 3999 sec

Cycle Time: 1 to 199 seconds; set to 0 for on/off operation

Gain: 0.5 to 100% of span; setpoints 1 or 2

Damping: 0000 to 0008

Soak: 00.00 to 99.59 (HH:MM), or off

Ramp to Setpoint: 00.00 to 99.59 (HH:MM), or off

Autotune: Operator initiated from front panel

#### **CONTROL OUTPUT:**

 ${\rm Relay:}~5$  A @ 120 Vac, 3 A @ 240 Vac; configurable for on/off, PID or ramp and soak

 Output 1: SPDT type
 Output 2: SPST type

 SSR: Rated 0.5 A @ 120/240 Vac, continuous
 DC Pulse: non-isolated; 10 Vdc @ 20 mA

 Analog Output: 0 to 10 Vdc or 0 to 20 mA; 500 Ω max
 OPTIONS:

Remote Setpoint Selection: Up to 3 setpoints stored in memory; contact closure selection

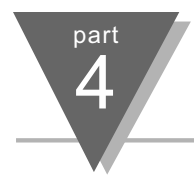

#### **SPECIFICATIONS**

#### **COMMUNICATIONS:**

**RS-232 or RS-485:** 300 to 19.2k baud; completely programmable setup capability; program to transmit current display, alarm status, min/max, actual measured input value and status

RS-485: Addressable from 0 to 199

Connection: Screw terminals

#### **ALARM OUTPUT:**

Type: SPST relay, 3 A @ 120 Vac, 3 A @ 240 Vac Operation: High/low, latching/ non-latching, and process/deviation; front panel configurations

#### **ANALOG OUTPUT:**

Isolated 0 to 10 Vdc or 0 to 20 mA, programmable

#### INSULATION: (per 1 minute test)

Power to TC/RTD input: 2300 Vrms Power to Relay/SSR Outputs: 2300 Vrms Power to Relay Alarms: 2300 Vrms Control Relay/SSR to Control Relay/SSR: 2300 Vrms Relay Alarm 1 to Relay Alarm 2: 2300 Vrms RS232/RS485/Analog to Alarms/Controls Relay/SSR/Power: 2300 Vrms RS232/RS485 to Input TC/RTD: 350 Vrms

#### **APPROVALS:**

UL

#### **GENERAL:**

Line Voltage: 90-240 Vac +/-10%, 50-400 Hz Power: 4 Watts External Fuse Required: 100mA/250V Time-Slow-Blow, UL 248-14 Listed 100mA/250V Time-Lag, IEC 127-3 Listed Environmental Condition: 0 to 55°C (32 to 131°F), 90% RH non-condensing CN77300 Series: 48 H x 48 W x 123.3 mm D (1.89" x 1.89" x 4.85"); CN77500 Series: 53 H x 53 W x 123.3 mm D (2.1" x 2.1" x 4.85"); Panel Cutout: 45 mm (1.777") square,  $\frac{1}{16}$  DIN CN77R300 Series: 53 H x 53 W x 135 mm D (1.89" x 1.89" x 5.32"); CN77F500 Series: 53 H x 53 W x 135 mm D (2.1" x 2.1" x 5.32"); Panel Cutout: 44.5 mm (1.75") dia round Weight: 227 g (0.5 lb)

### Specifications

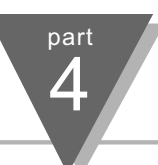

|   | Input<br>Type           | Range                                                                | Accuracy*                        |
|---|-------------------------|----------------------------------------------------------------------|----------------------------------|
| J | Iron-<br>Constantan     | -210 to 760°C<br>-346 to 1400°F                                      | 0.4°C<br>0.7°F                   |
| Κ | CHROMEGA®-<br>ALOMEGA®  | -270 to -160°C<br>-160 to 1372°C<br>-454 to -256°F<br>-256 to 2502°F | 1.0°C<br>0.4°C<br>1.8°F<br>0.7°F |
| Т | Copper-<br>Constantan   | -270 to -190°C<br>-190 to 400°C<br>-454 to -310°F<br>-310 to 752°F   | 1.0°C<br>0.4°C<br>1.8°F<br>0.7°F |
| E | CHROMEGA-<br>Constantan | -270 to -220°C<br>-220 to 1000°C<br>-454 to -364°F<br>-364 to 1832°F | 1.0°C<br>0.4°C<br>1.8°F<br>0.7°F |
| R | Pt/13%Rh-Pt             | -50 to 40°C<br>40 to 1788°C<br>-58 to 104°F<br>104 to 3250°F         | 1.0°C<br>0.5°C<br>1.8°F<br>0.9°F |
| S | Pt/10%Rh-Pt             | -50 to 100°C<br>100 to 1768°C<br>-58 to 212°F<br>212 to 3214°F       | 1.0°C<br>0.5°C<br>1.8°F<br>0.9°F |
| В | 30%Rh-Pt/<br>6%Rh-Pt    | 200 to 640°C<br>640 to 1820°C<br>212 to 1184°F<br>1184 to 3308°F     | 1.0°C<br>0.5°C<br>1.8°F<br>0.9°F |

|     | Input                            |                                                                      |                                  |
|-----|----------------------------------|----------------------------------------------------------------------|----------------------------------|
|     | Туре                             | Range                                                                | Accuracy*                        |
| С   | 5%Re-W/<br>26%Re-W               | 0-2354°C<br>32-4253°F                                                | 0.4°C<br>0.7°F                   |
| Ν   | Nicrosil-<br>Nisil               | -250 to -100°C<br>-100 to 1300°C<br>-418 to -148°F<br>-148 to 2372°F | 1.0°C<br>0.4°C<br>1.8°F<br>0.7°F |
| L   | J<br>DIN                         | -200 to 900°C<br>-328 to 1652°F                                      | 0.4°C<br>0.7°F                   |
| RTD | Pt, 0.00385, 100 ,<br>500 , 1000 | 200 to 900°C<br>-328 to 1652°F                                       | 0.4°C<br>0.7°F                   |
| RTD | Pt, 0.00392, 100 ,<br>500 , 1000 | -200 to 850°C<br>-328 to 1562°F                                      | 0.4°C<br>0.7°F                   |
| PRO | CESS                             |                                                                      |                                  |
|     | Voltage                          | 0 to 100mV,0 to 1V,                                                  | 0.03% rdg                        |
|     | Current                          | 0 to 20mA, 4 to 20 mA                                                | 0.03% rdg                        |

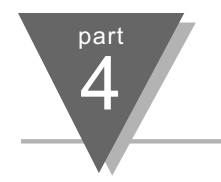

#### Specifications

Example of hook-up for the Solid State Relay Output for Temperature Controllers.

TEMPERATURE dc INPUT лл CONTROLLER CONTROL SSR LOAD SIDE SIDE HEATER Vac Vac •3 2 0 or 5 Vdc, FAST BLOW TYPICALLY FUSE

ac CONTROLLED SSR USED WITH TEMPERATURE CONTROLLER WITH dc VOLTAGE SSR DRIVER OUTPUT

#### ac CONTROLLED SSR USED WITH TEMPERATURE CONTROLLER WITH MECHANICAL RELAY OUTPUT

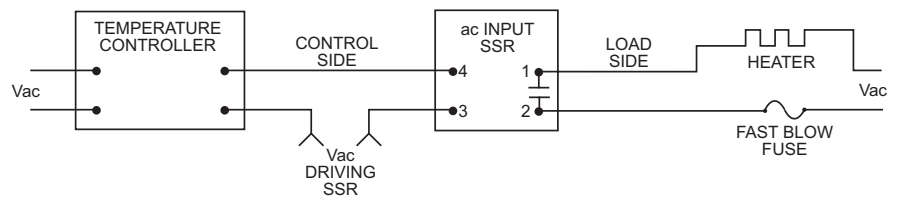

#### ac CONTROLLED SSR USED WITH TEMPERATURE CONTROLLER WITH TRIAC OUTPUT

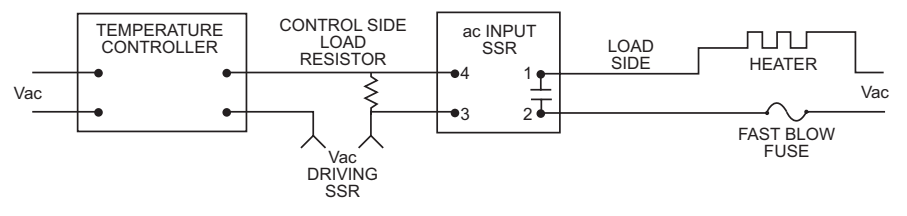

**SPECIFICATIONS** 

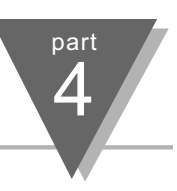

#### 1. Electromagnetic Compatibility (EMC)

This device conforms with requirements of EMC Directive 89/336/EEC, amended by 93/68/EEC. This instrument complies with the following EMC Immunity Standards as tested per EN 50082-2, 1995 (Industrial environment)

| Phenomena                                                     | Test Specification                                                                  | Basic Standard                            |
|---------------------------------------------------------------|-------------------------------------------------------------------------------------|-------------------------------------------|
| Electrostatic<br>Discharge                                    | +/- 4 kV contact discharge<br>+/- 8 kV air discharge                                | IEC 1000-4-2<br>Performance<br>Criteria B |
| Radio Frequency<br>electromagnetic<br>field.                  | 27 - 1000 MHz<br>10 V/m<br>80% AM (1 KHz)                                           | IEC 1000-4-3<br>Performance<br>Criteria A |
| Radio Frequency<br>electromagnetic field.<br>Pulse modulated. | 900 MHz<br>10 V/m<br>50% Duty cycle @ 200 Hz                                        | IEC 1000-4-3<br>Performance<br>Criteria A |
| Fast Transients                                               | +/- 2 kV (ac mains)<br>+/- 1 kV (dc, signal I/O)<br>5/50 ns Tr/Th, 5 KHz rep. freq. | IEC 1000-4-4<br>Performance<br>Criteria B |
| Radio Frequency conducted                                     | 0.15 - 80 MHz<br>10 V/m<br>80% AM (1 KHz)                                           | IEC 1000-4-6<br>Performance<br>Criteria A |

This instrument complies with the following EMC Emission Standards as tested per EN 50081-1, 1992 (Residential, Commercial and Light Industrial)

| Phenomena             | Frequency<br>Range                    | Limits                                                            | Basic<br>Standard   |
|-----------------------|---------------------------------------|-------------------------------------------------------------------|---------------------|
| Radiated<br>Emission  | 30-230 MHz<br>230-1000 MHz            | 30 dB_V/m at 10 m<br>37 dB_V/m at 10 m<br>quasi peak              | CISPR 22<br>Class B |
| Conducted<br>Emission | 0.15-0.5 MHz<br>0.5-5 MHz<br>5-30 MHz | 66-56 dB_V quasi peak<br>56 dB_V quasi peak<br>60 dB_V quasi peak | CISPR 22<br>Class B |

#### 2. Safety

This device conforms with Low Voltage Directive 73/23/EEC, amended by 93/68/EEC. The following LVD requirements have been met to comply with EN 61010-1, 1993

(Electrical equipment for measurement, control and laboratory use)

- 1. Pollution Degree 2
- 2. Installation Category II

3. Double Insulation

4. Class I Equipment (90-240 Vac Powered Units)

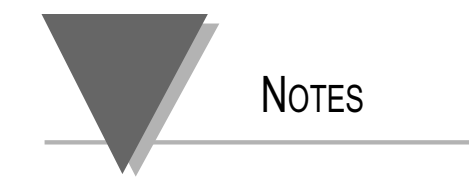

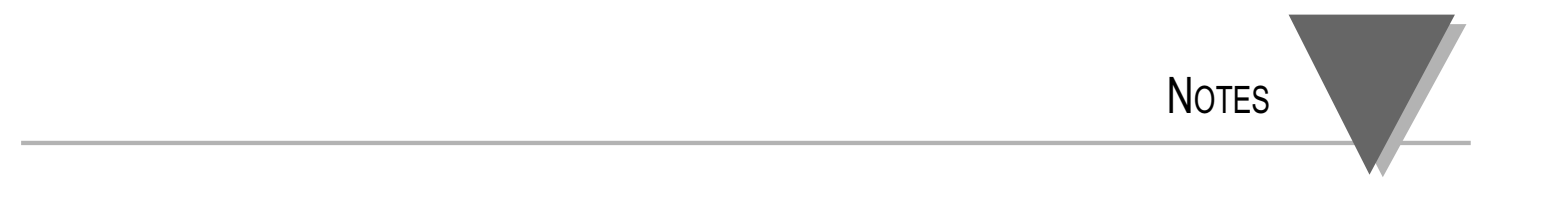

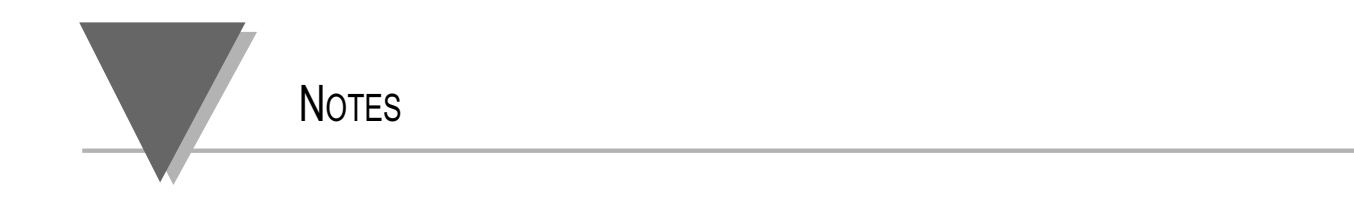

#### Warranty

OMEGA ENGINEERING, INC. warrants this unit to be free of defects in materials and workmanship for a period of 13 months from date of purchase. OMEGA Warranty adds an additional one (1) month grace period to the normal one (1) year product warranty to cover handling and shipping time. This ensures that OMEGA's customers receive maximum coverage on each product.

If the unit should malfunction, it must be returned to the factory for evaluation. OMEGA's Customer Service Department will issue an Authorized Return (AR) number immediately upon phone or written request. Upon examination by OMEGA, if the unit is found to be defective it will be repaired or replaced at no charge. However, this WARRANTY is VOID if the unit shows evidence of having been tampered with or shows evidence of being damaged as a result of excessive corrosion; or current, heat, moisture or vibration; improper specification; misuse or other operating conditions outside of OMEGA's control. Components which wear or which are damaged by misuse are not warranted. These include contact points, fuses, and triacs.

In addition to our standard warranty period, OMEGA will extend the warranty period for one (1) additional year only if the warranty card enclosed with each instrument is returned to OMEGA.

OMEGA is glad to offer suggestions on the use of its various products. Nevertheless, OMEGA warrants only that the parts manufactured by it will be as specified and free of defects. OMEGA MAKES NO OTHER WARRANTIES OR REPRESENTATIONS OF ANY KIND WHATSOEVER, EXPRESSED OR IMPLIED, EXCEPT THAT OF TITLE, AND ALL IMPLIED WARRANTIES INCLUDING ANY WARRANTY OF MERCHANTABILITY AND FITNESS FOR A PARTICULAR PURPOSE ARE HEREBY DISCLAIMED. LIMITATION OF LIABILITY: The remedies of purchaser set forth herein are exclusive and the total liability of OMEGA with respect to this order, whether based on contract, warranty, negligence, indemnification, strict liability or otherwise, shall not exceed the purchase price of the component upon which liability is based. In no event shall OMEGA be liable for consequential, incidental or special damages.

Every precaution for accuracy has been taken in the preparation of this manual; however, OMEGA neither assumes responsibility for any omissions or errors that may appear nor assumes liability for any damages that result from the use of the products in accordance with the information contained in the manual.

SPECIAL CONDITIONS: Should this equipment be used in any nuclear installation or activity, purchaser will indemnify OMEGA and hold OMEGA harmless from any liability or damage whatsoever arising out of the use of the equipment in such a manner.

#### **Return Requests**

Direct all warranty and repair request/inquiries to the OMEGA Customer Service Department. BEFORE RETURNING ANY PRODUCT(S) TO OMEGA, PURCHASER MUST OBTAIN AN AUTHORIZED RETURN (AR) NUMBER FROM OMEGA'S CUSTOMER SERVICE DEPARTMENT (IN ORDER TO AVOID PROCESSING DELAYS). The assigned AR number should then be marked on the outside of the return package and on any correspondence.

The purchaser is responsible for shipping charges, freight, insurance and proper packaging to prevent breakage in transit.

FOR **WARRANTY** RETURNS, please have the following information available BEFORE contacting OMEGA:

- 1. P.O. number under which the product was PURCHASED,
- 2. Model and serial number of the product under warranty, and
- 3. Repair instructions and/or specific problems relative to the product.

FOR **<u>NON-WARRANTY</u>** REPAIRS, consult OMEGA for current repair charges. Have the following information available BEFORE contacting OMEGA:

- 1. P.O. number to cover the COST of the repair,
- 2. Model and serial number of product, and
- 3. Repair instructions and/or specific problems relative to the product.

OMEGA's policy is to make running changes, whenever an improvement is possible. This affords our customers the latest in technology and engineering.

© Copyright 2003 OMEGA Engineering, Inc. All rights reserved. This documentation may not be copied, photocopied, reproduced, translated, or reduced to any electronic medium or machine-readable form, in whole or in part, without prior written consent of OMEGA Engineering, Inc.

#### TRADEMARK NOTICE: DE\*, omega.com\*, DE OMEGA\*, and MICROMEGA are trademarks of OMEGA Engineering, Inc.

**PATENT NOTICE:** The "Meter Case Bezel Design" is a trademark of NEWPORT Electronics, Inc., registered in the U.S. USED UNDER LICENSE. This product is covered by one or more of the following patents: U.S. Pat. No. Des. 336,895; 5,274,577/ FRANCE BREVET No. 91 12756/ UK PATENT No. GB2 248 954; GB2 249 837/ SPAIN 2039150; 2048066 / ITALY 1249456; 1250938/ CANADA 2052599; 2052600/ GERMANY DE 41 34398 C2. Other US and International Patents pending or applied for.

#### Where Do I Find Everything I Need for Process Measurement and Control? OMEGA...Of Course! Shop on line at www.omega.com

#### TEMPERATURE

Thermocouple, RTD & thermistor Probes, Connectors, Panels & Assemblies

- Wire: Thermocouple, RTD & Thermistor
- Calibrators & Ice Point References
- Recorders, Controllers & Process Monitors
- Infrared Pyrometers

#### **PRESSURE, STRAIN AND FORCE**

- Transducers & Strain Gauges
- Load Cells & Pressure Gauges
- Displacement Transducers
- Instrumentation & Accessories

#### FLOW/LEVEL

- ☑ Rotameters, Gas Mass Flowmeters & Flow Computers
- Air Velocity Indicators
- Turbine/Paddlewheel Systems
- Totalizers & Batch Controllers

#### pH/CONDUCTIVITY

- PH Electrodes, Testers & Accessories
- Benchtop/Laboratory Meters
- Controllers, Calibrators, Simulators & Pumps
- Industrial pH & Conductivity Equipment

#### DATA ACQUISITION

- Data Acquisition & Engineering Software
- Communications-Based Acquisition Systems
- Plug-in Cards for Apple, IBM & Compatibles
- Datalogging Systems
- Recorders, Printers & Plotters

#### HEATERS

- Heating Cable
- Cartridge & Strip Heaters
- Immersion & Band Heaters
- Flexible Heaters
- Laboratory Heaters

#### ENVIRONMENTAL MONITORING AND CONTROL

- Metering & Control Instrumentation
- Refractometers
- Pumps & Tubing
- Air, Soil & Water Monitors
- Industrial Water & Wastewater Treatment
- PH, Conductivity & Dissolved Oxygen Instruments